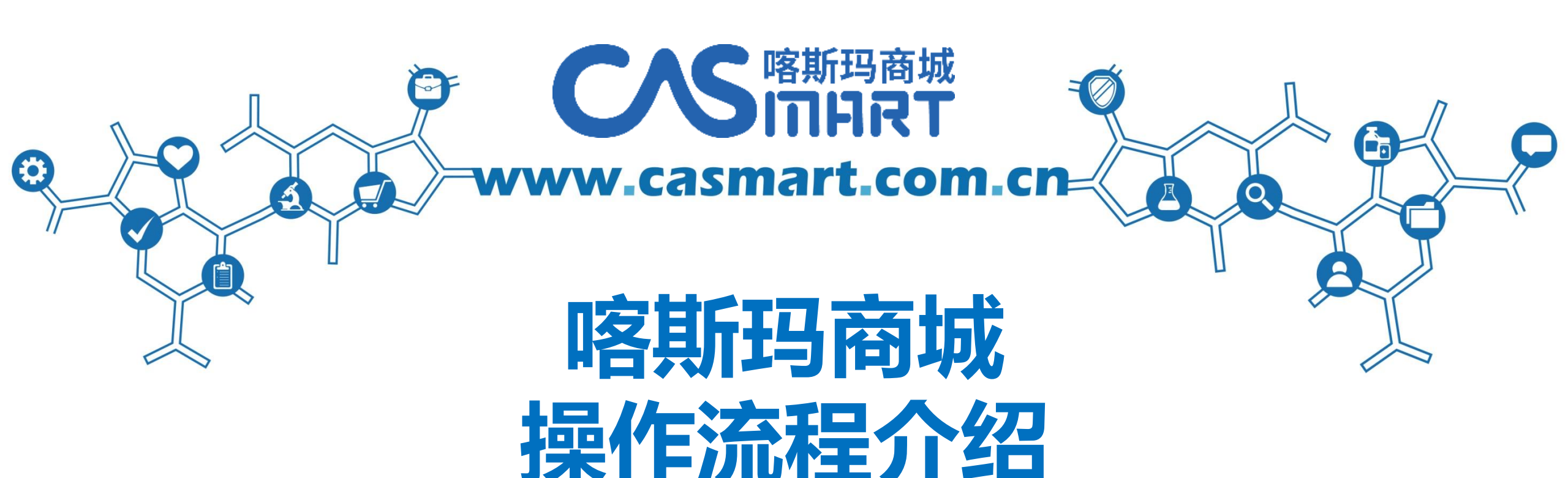

## Casmart-许旭伟 电话 13560019554 QQ 1152295021

科学家自己的采购平台

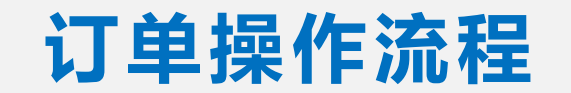

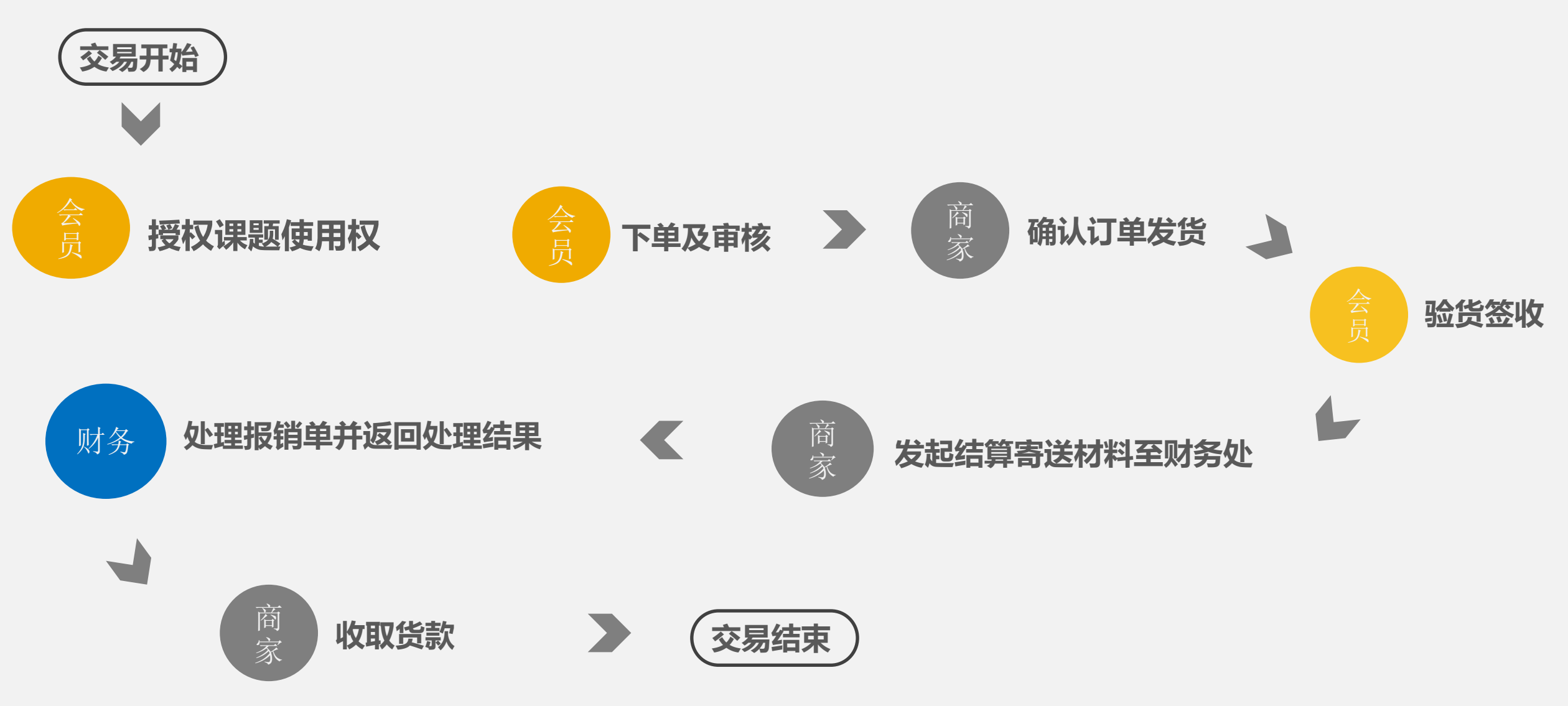

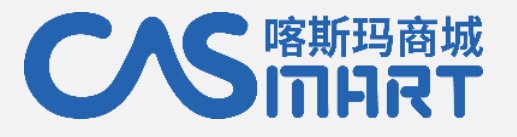

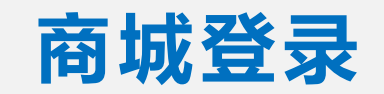

## 登录 https://i. jnu. edu. cn

| <b>(</b> ) # | 又字暨大                                            |
|--------------|-------------------------------------------------|
| 我的首页         | 我的圈子~                                           |
| 常用应用         | 奈                                               |
| MACA 新OA が   | <b></b> 内 の 分 の の の の の の の の の の の の の の の の の |
| 业务应用         |                                                 |
| 办公应用         | 15                                              |
| 快速链接         | 添加                                              |
| • 学生处        |                                                 |
| ● 研究生院       |                                                 |

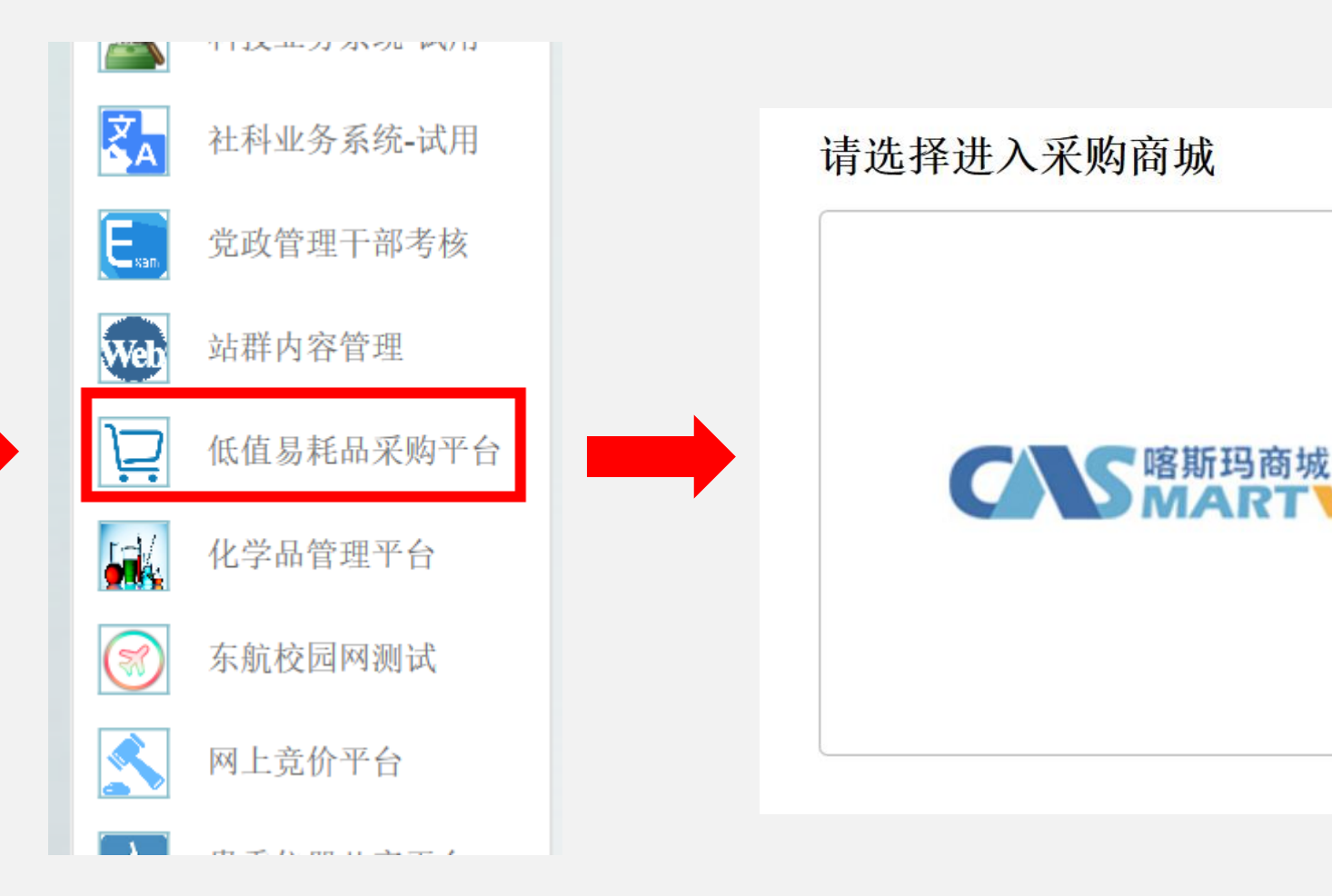

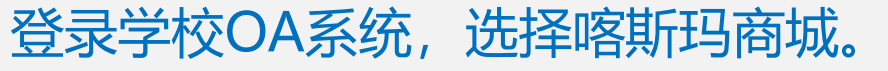

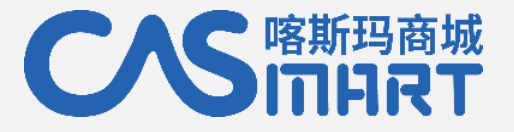

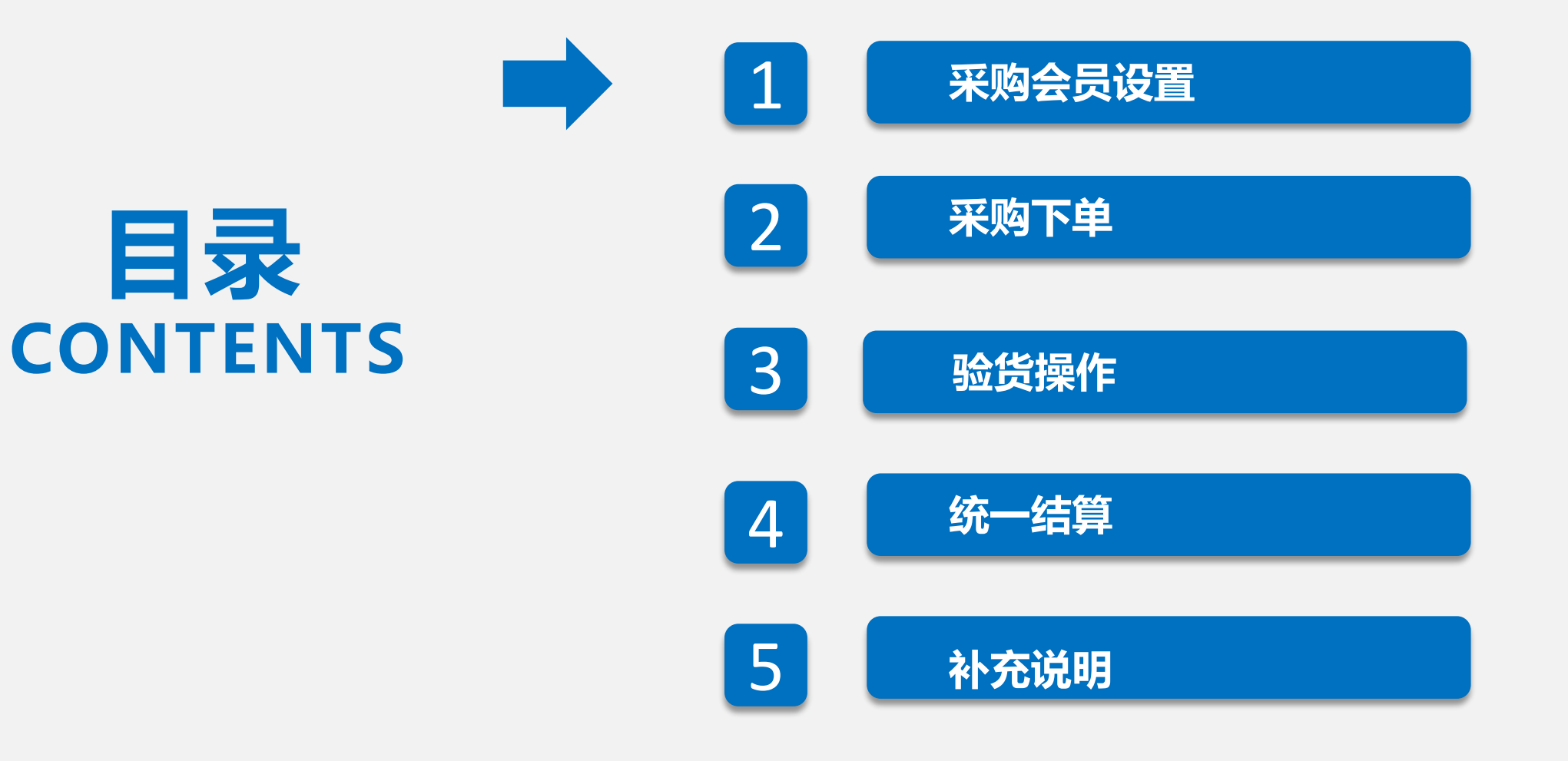

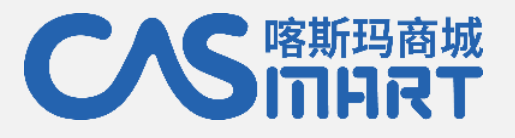

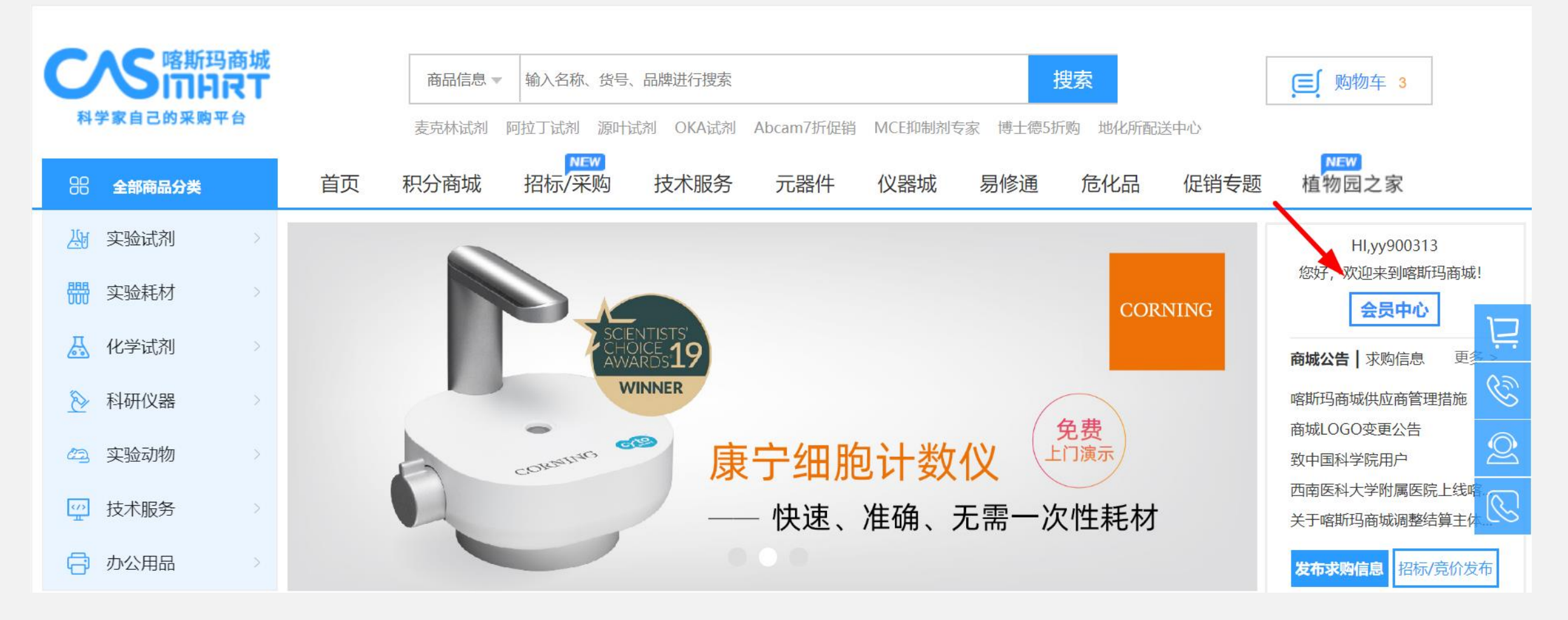

登录跳转至喀斯玛商城首页,点击"会员中心"前往完善个人资料

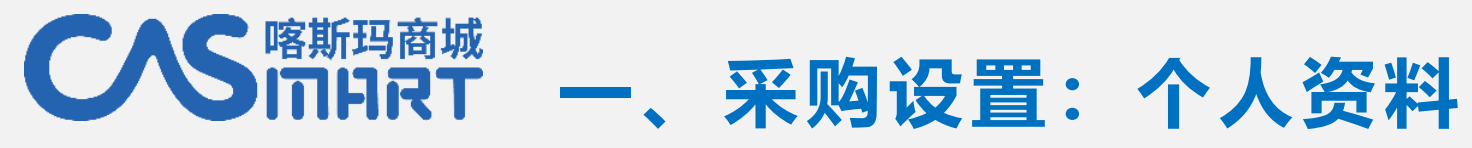

| 线下采购管理 🛨   | 我的资料                              |                       |
|------------|-----------------------------------|-----------------------|
| 审批管理       | 所属单位                              | 许旭伟广东站                |
| 结算管理 🛨     | 用户名                               | Cas007                |
| 采购统计 🕢 🕣   |                                   |                       |
| 账户管理 😑     | 邮箱                                | libangde@sina.com     |
| 我的资料       | )<br>理學術 <del>/ 1</del> / 卒取 (* 1 | 李邦德 * 一般早最小的采购结管单元    |
| 修改密码       |                                   |                       |
| 我的资产       | 姓名                                | 李邦德                   |
| 积分/奖券订单    | 41                                |                       |
| 我的收藏       | 性别                                | ✓ 男 女 ★ 请选择性别         |
| 我的地址薄      |                                   |                       |
| 管理子账户      | 生日                                | 2017年▼ 9月 ▼ 25日▼      |
| 管理课题/经费/项目 | 学历                                | 硕十  ▼                 |
| 묵          |                                   |                       |
| 抽奖活动       |                                   |                       |
| 备案证明管理     |                                   |                       |
| ATCC采购资质管理 | 联系神中                              | 地址 白云大道111号 * 请填写详细地址 |
|            | <b></b>                           |                       |

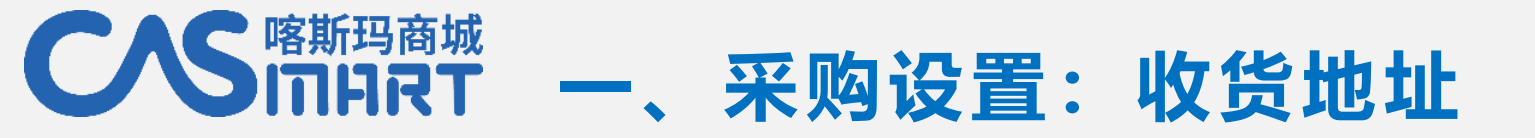

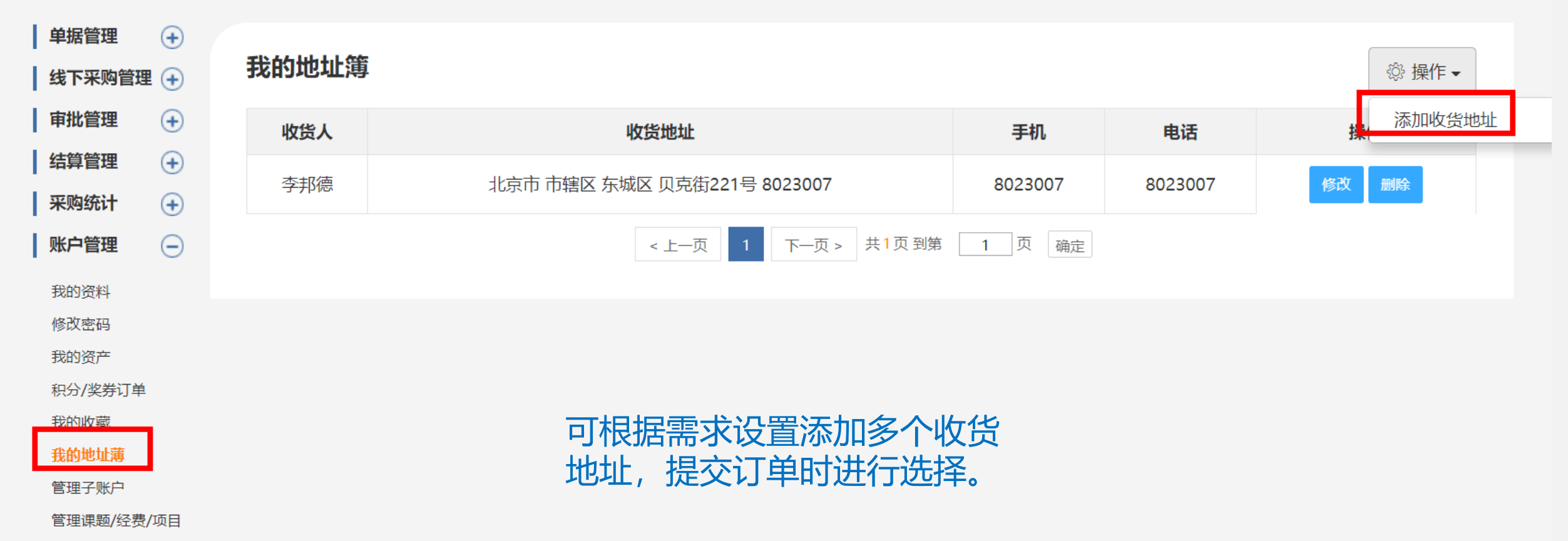

문

# 一、采购设置: 课题授权 (重要步骤)

喀斯玛商城

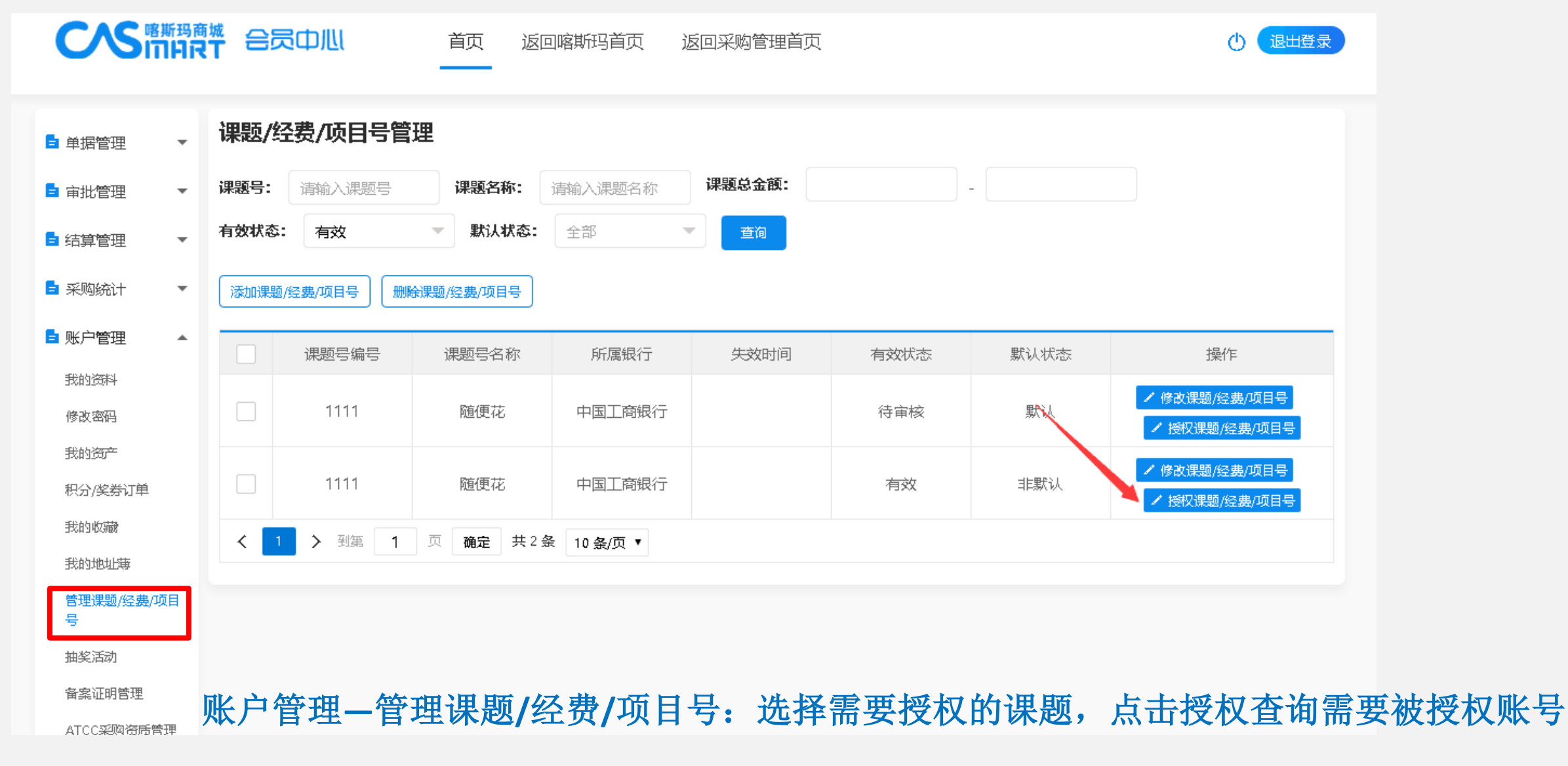

(\*必须选择课题号,方可提交订单)

#### へS<sup>喀斯玛商城</sup> 「「」「RT ー、采购设置: 课题授权(重要步骤)

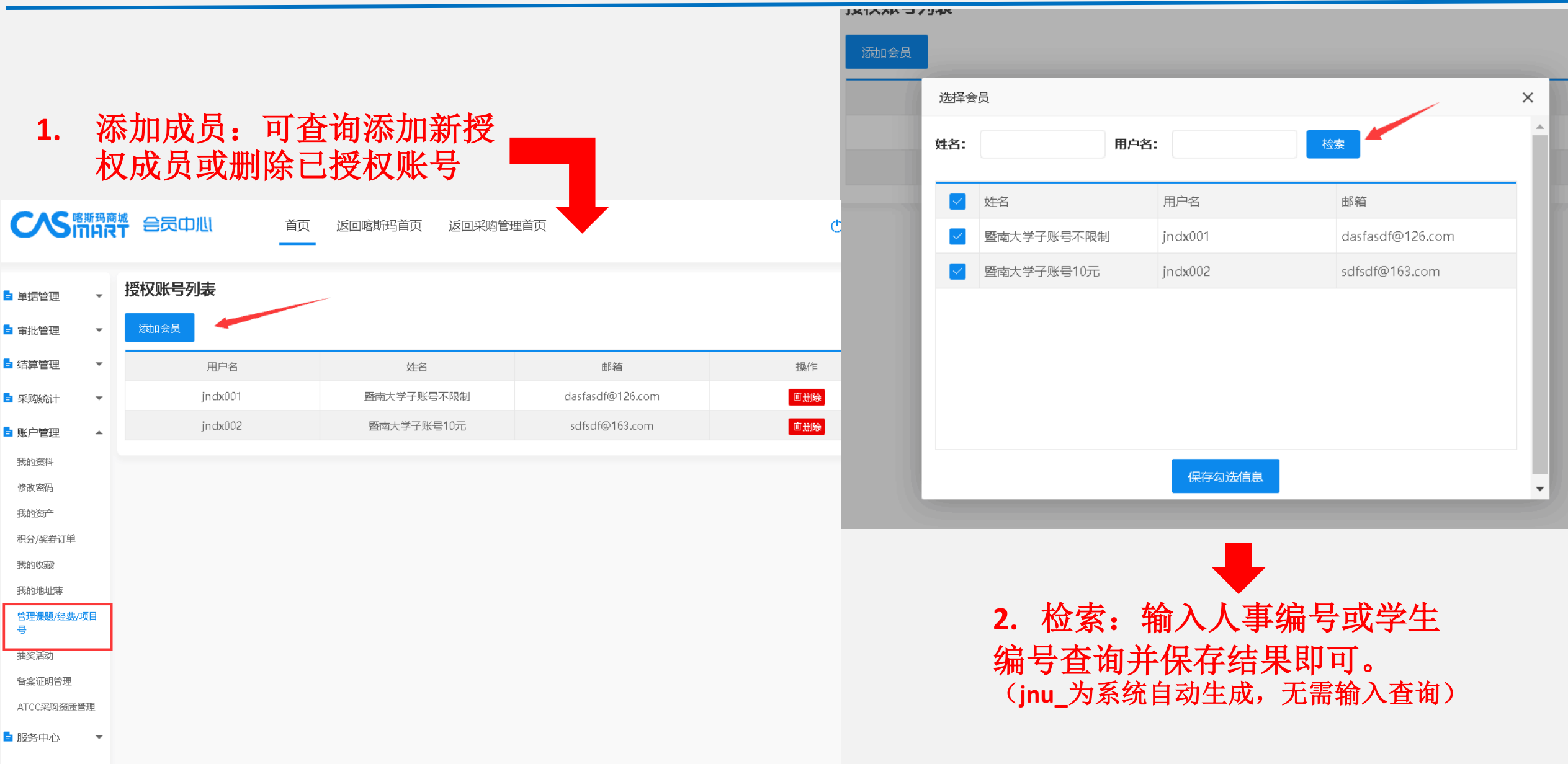

物资库存管理 🛛 ▼

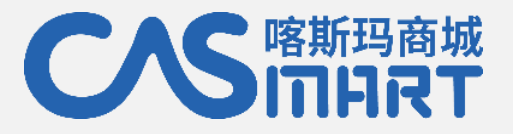

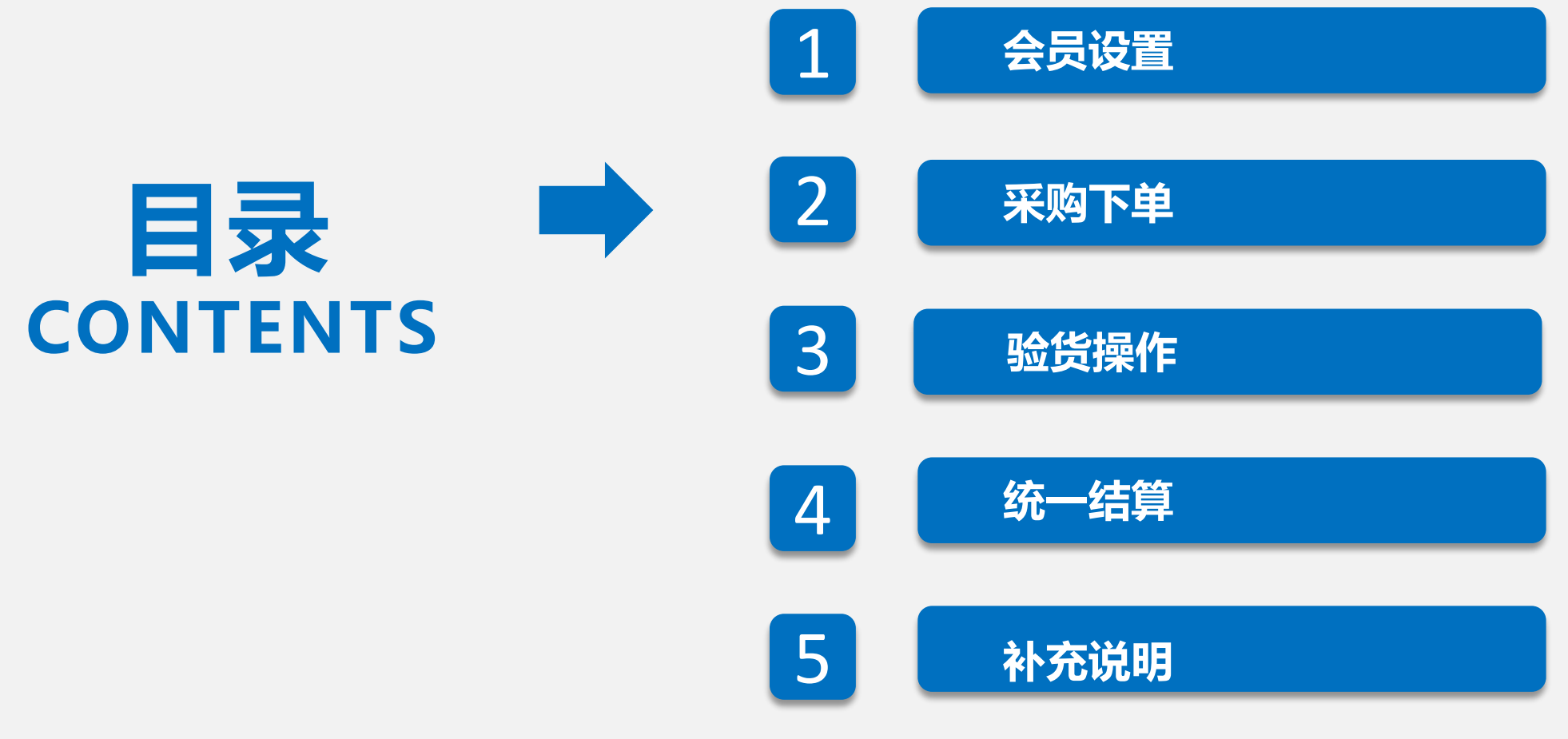

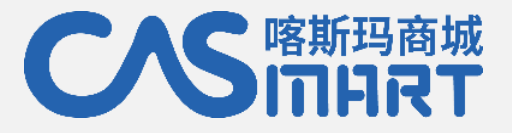

# L、采购操作流程

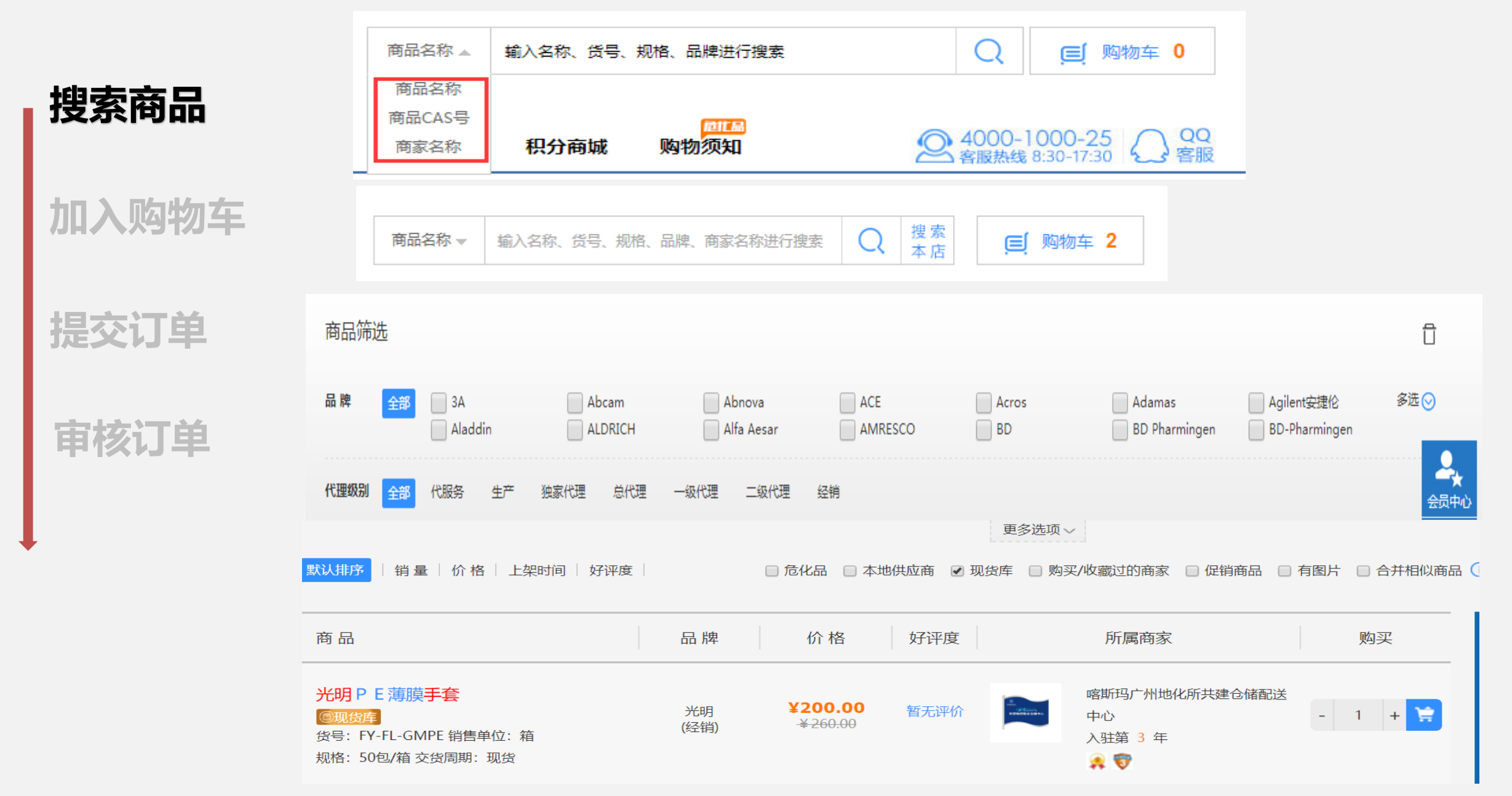

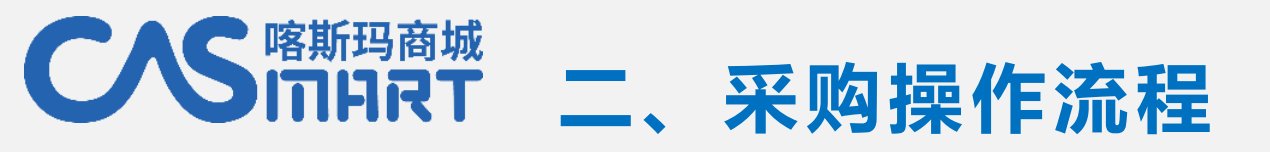

搜索商品

# 点击搜索框右侧的"精确搜索"输入对应的名称、规格、商家等,可进行多条件组合搜索

| 加入购物车                  | A<br>学家自己的平時平台                                                   |                                                                | 精确搜索                     | × ⑦ 精确搜索 ⑤ 精确搜索 3            |
|------------------------|------------------------------------------------------------------|----------------------------------------------------------------|--------------------------|------------------------------|
| 提交订单                   | 88 全部商品分类                                                        | 商品信息: 商品信息                                                     | 商品货号: 输入商品货号             | 也化所配送中心<br>危化品 促销专题          |
| بغني والمتعار والمتعار | <b>分类 全部</b> 常用生化试剂                                              | 商品规格: 输入商品规格                                                   | 商品CAS号: 输入商品CAS号         | 更多 😒                         |
| 甲核订甲                   | 品牌 全部 ABgene HYCX                                                | 品 牌: 输入商品品牌 支持单条件查询,以及多                                        | 商家名称: 输入商家名称<br>新科条件组合查询 | ☐ Ger-Tech<br>☐ SilGreen     |
|                        | 默认排序 │ 销量 │ 价格 │ 上<br>商品                                         | 清空搜索条件                                                         | 搜索                       | + □ 合并相似商品 ①                 |
|                        | <mark>离心管</mark><br>货号: 344060 销售单位: 盒<br>规格: 50个/盒 交货周期: 45个工作日 | Beckman/贝克曼 <mark>¥1800.00</mark><br>(总代理) <sup>¥1800.00</sup> | 广州皇河仪器科技有限公司             | 超低温冰箱 - 1 + ♀ 全球最小 -86度 (20) |

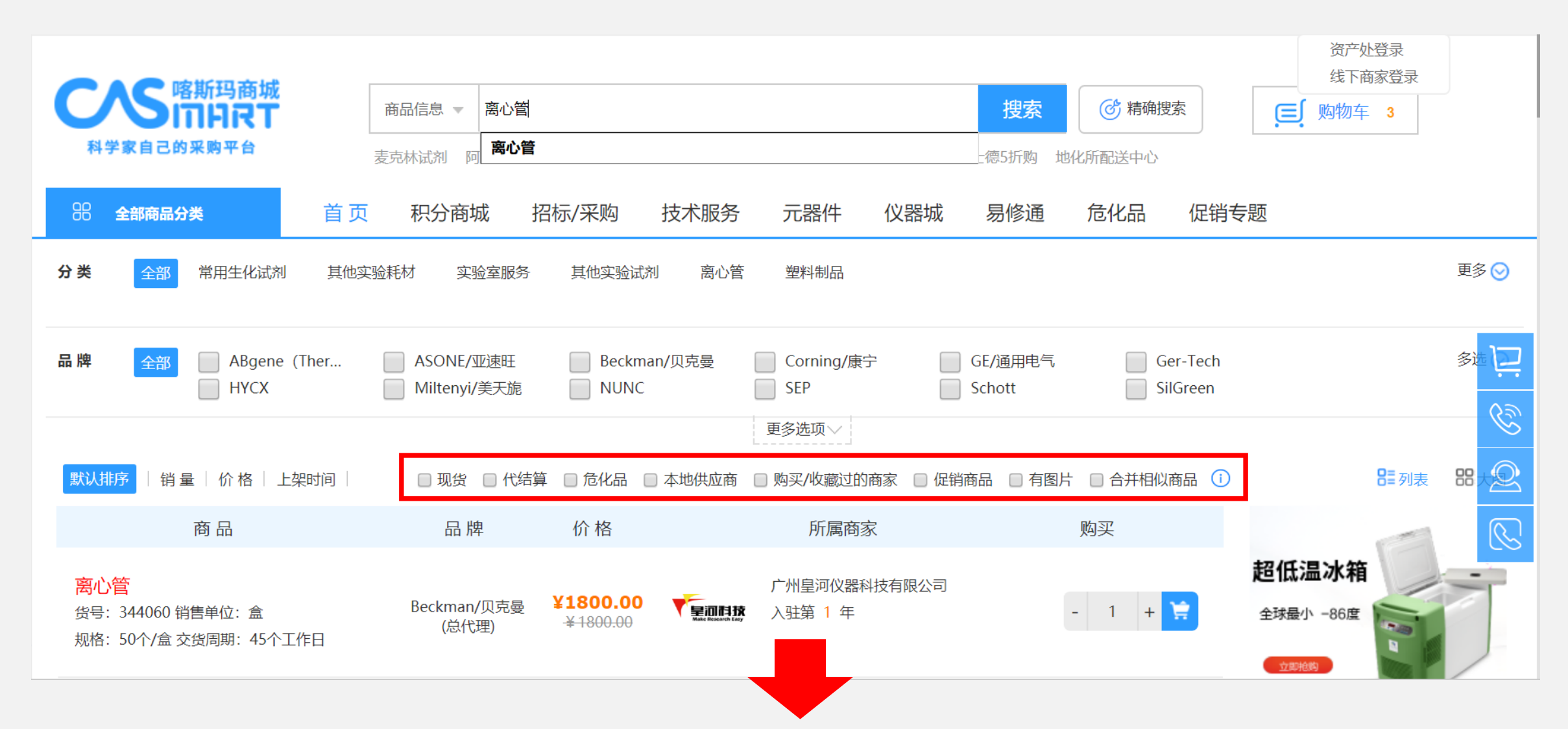

- 本地供应商:勾选"本地供应商"系统只显示搜索结果中的本地/本地有办事处的商家信息,服务快捷便利;
   购买/收藏过的商家:勾选后,系统会显示以前下过单或收藏过该店铺的商家信息;
- > 有图片: 勾选后, 可筛选出已上传图片的产品信息, 对图片不全的商品进行过滤;
- > 合并相似商品: 若搜索结果出现一个商家的产品信息显示过多, 可勾选进行合并, 减少该商家的霸屏现象。

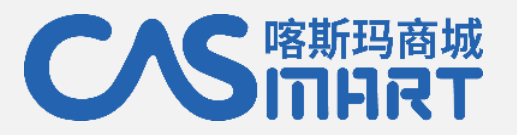

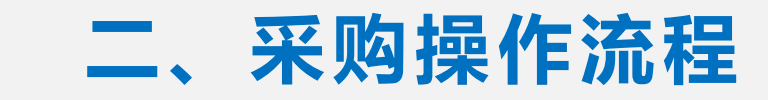

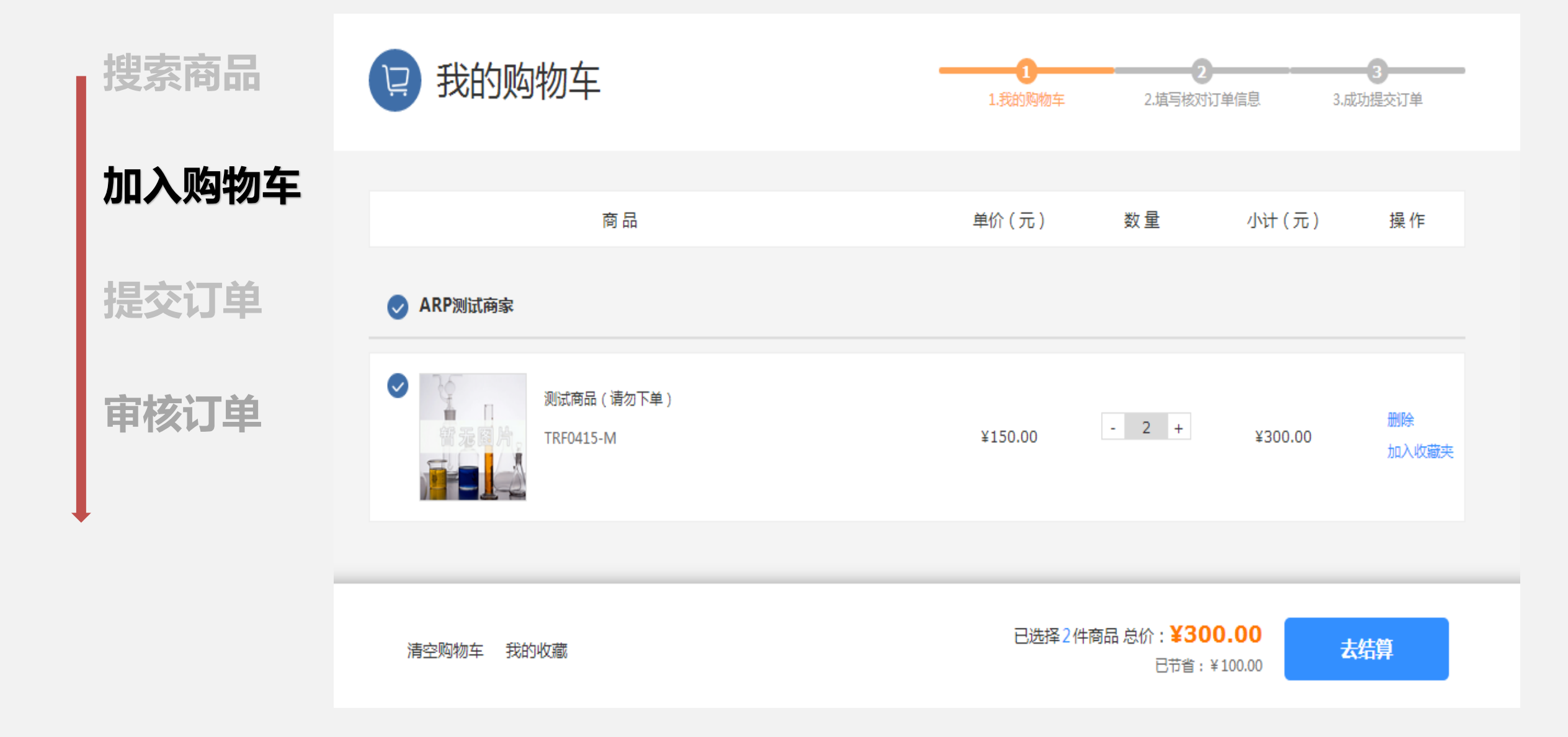

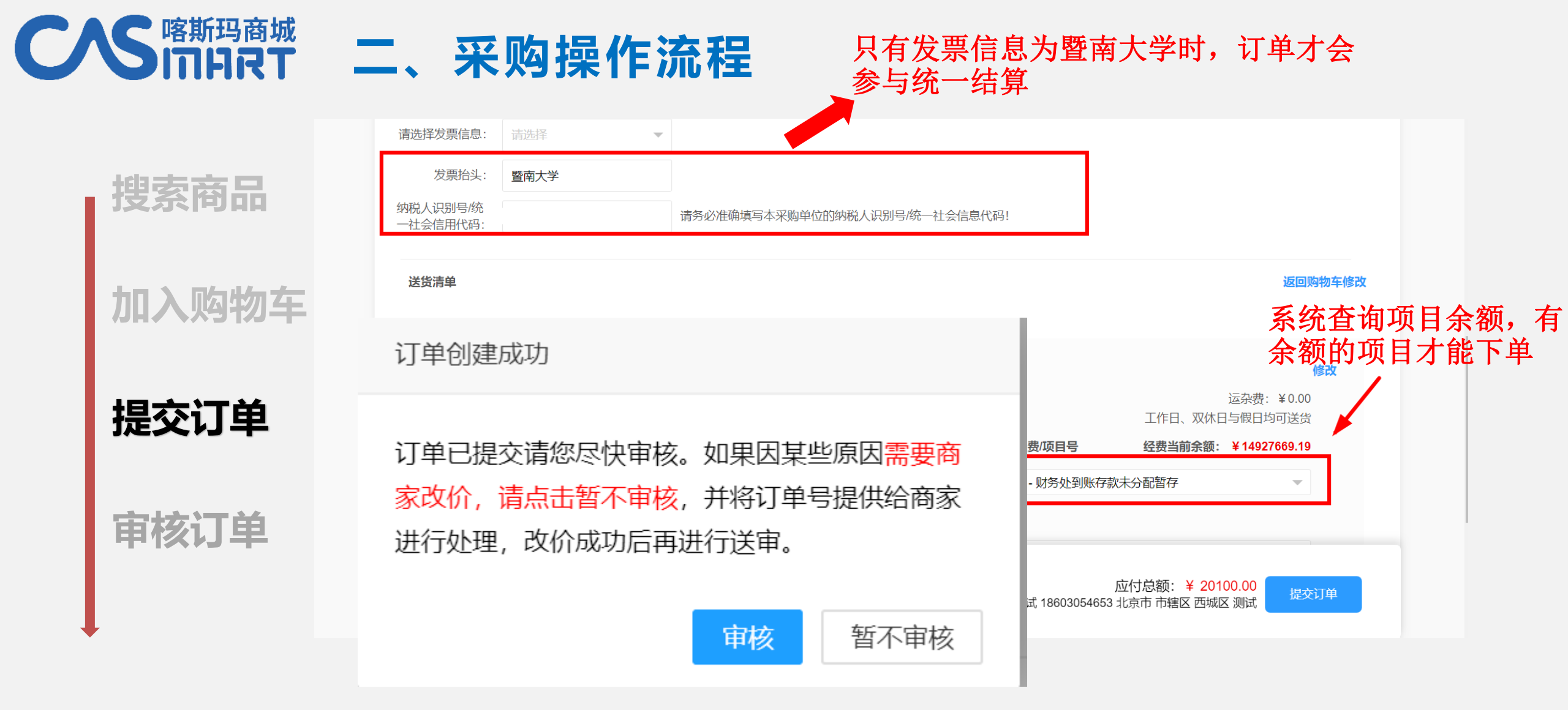

订单提交后,如需跟商家沟通给予优惠价格,则暂不送审;订单经过审核后商家即可接单发货。

订单提交后,所选项目相应的金额将被冻结

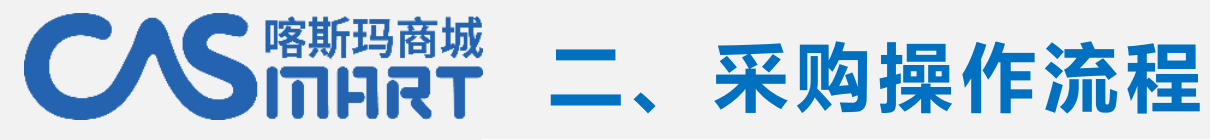

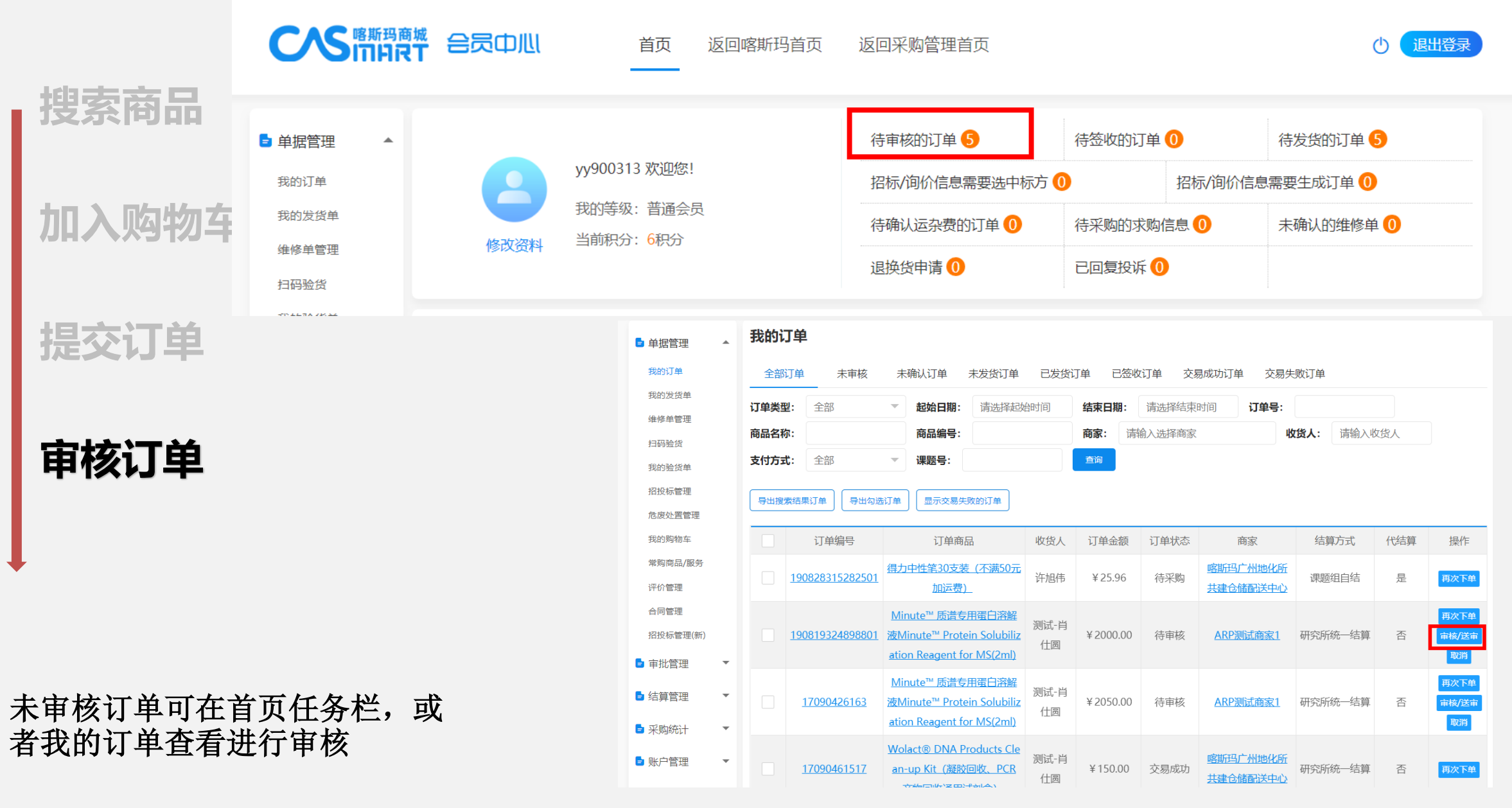

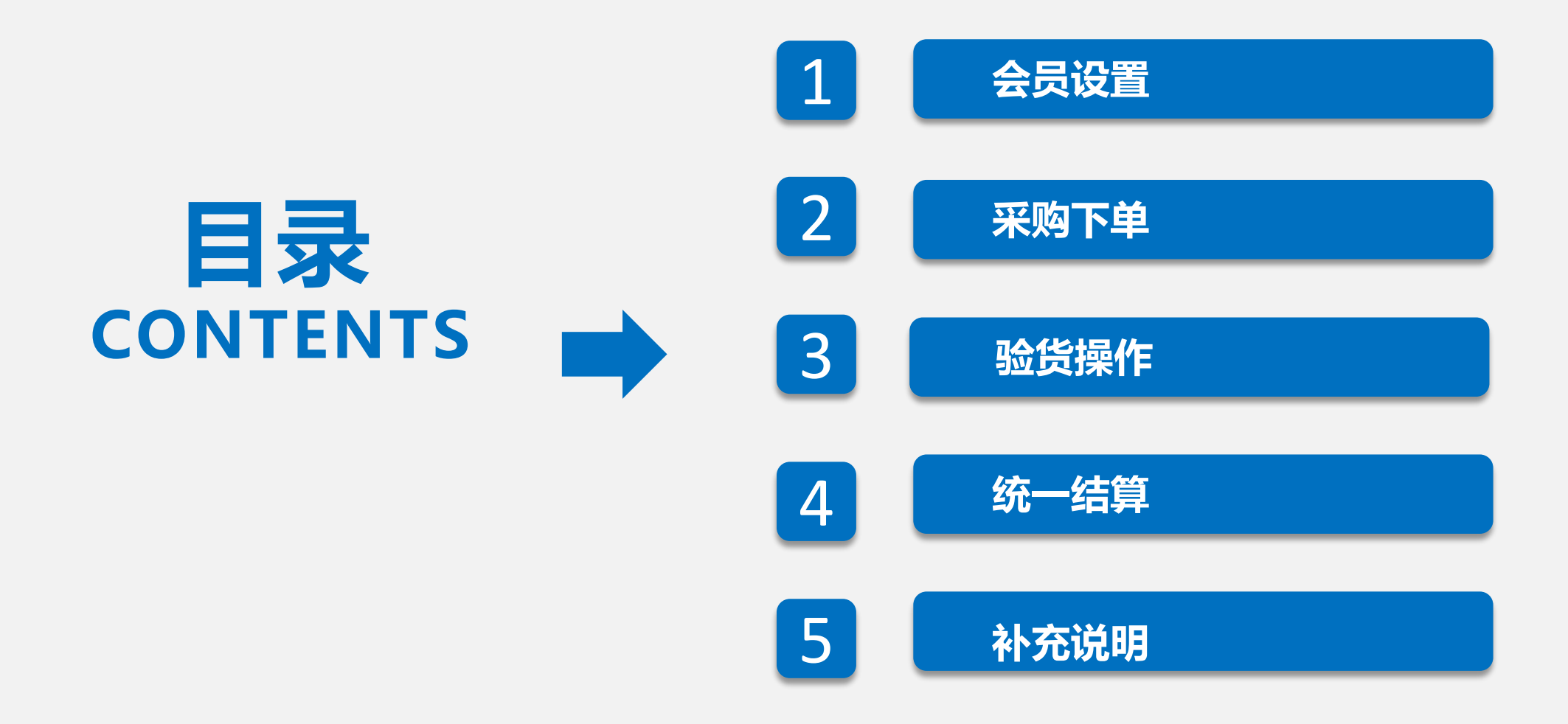

| 登陆 (略) |                                          | <sup>通城</sup> 合员中                       |                                              | 回喀斯玛首页       | 返回采购管理                              | <b>首</b> 页           |                 |               |      |
|--------|------------------------------------------|-----------------------------------------|----------------------------------------------|--------------|-------------------------------------|----------------------|-----------------|---------------|------|
|        | <ul> <li>单据管理</li> <li>采购申请管理</li> </ul> | <b>发货单管理</b><br>全部发货单                   | 里<br>未完成发货单 已完成发货                            | 单            |                                     |                      |                 |               |      |
|        | 采购申请单管理<br>我的订单<br>我的发货单                 | 起始日期:<br>发货单号:                          | 请选择起始时间 结束日期:<br>请输入发货单号 收货人:                | 请选择结束时间      | 商家:<br>商品货号:                        | 请输入选择商家              | 订单号: 请<br>商品名称: | 输入订单号 请输入商品名称 | 查询   |
| 签收送审   | 维修单管理<br>扫码验货<br>我的验货单<br>招投标管理          | 发生<br><u>2004015</u><br>订单号: <u>200</u> | <sup>594582602</sup><br>401594302501<br>水分小组 | 收货人<br>12312 | 商家<br><u>南宁市晶蓓仪器</u><br><u>有限公司</u> | 发货单状态<br>仪表<br>未完成验货 | 发货数量            | 未签商品数量        | 操作   |
|        | 采购申请自生<br>采购申请单管理<br>我的订单<br>我的发货单       | ★ 日本<br>配送备注<br>並                       |                                              |              |                                     |                      |                 |               |      |
|        | 维修丰富埋                                    | 商品编号                                    | 商品名称/规格                                      | 单价           | 发货数量                                | 已签收数                 | (量              | 签收数量          | 用途说明 |
| 很绝俗    | 扫码验货<br>我的验货单<br>招投标管理<br>危废处置管理         | 商品编号<br>1236                            | 商品名称/规格<br>测试商品4[50次]<br>保存并送审               | 单价<br>¥180   | 发货数量<br>1                           | ▲ 已签收数               | 1               | 签收数量          | 用途   |

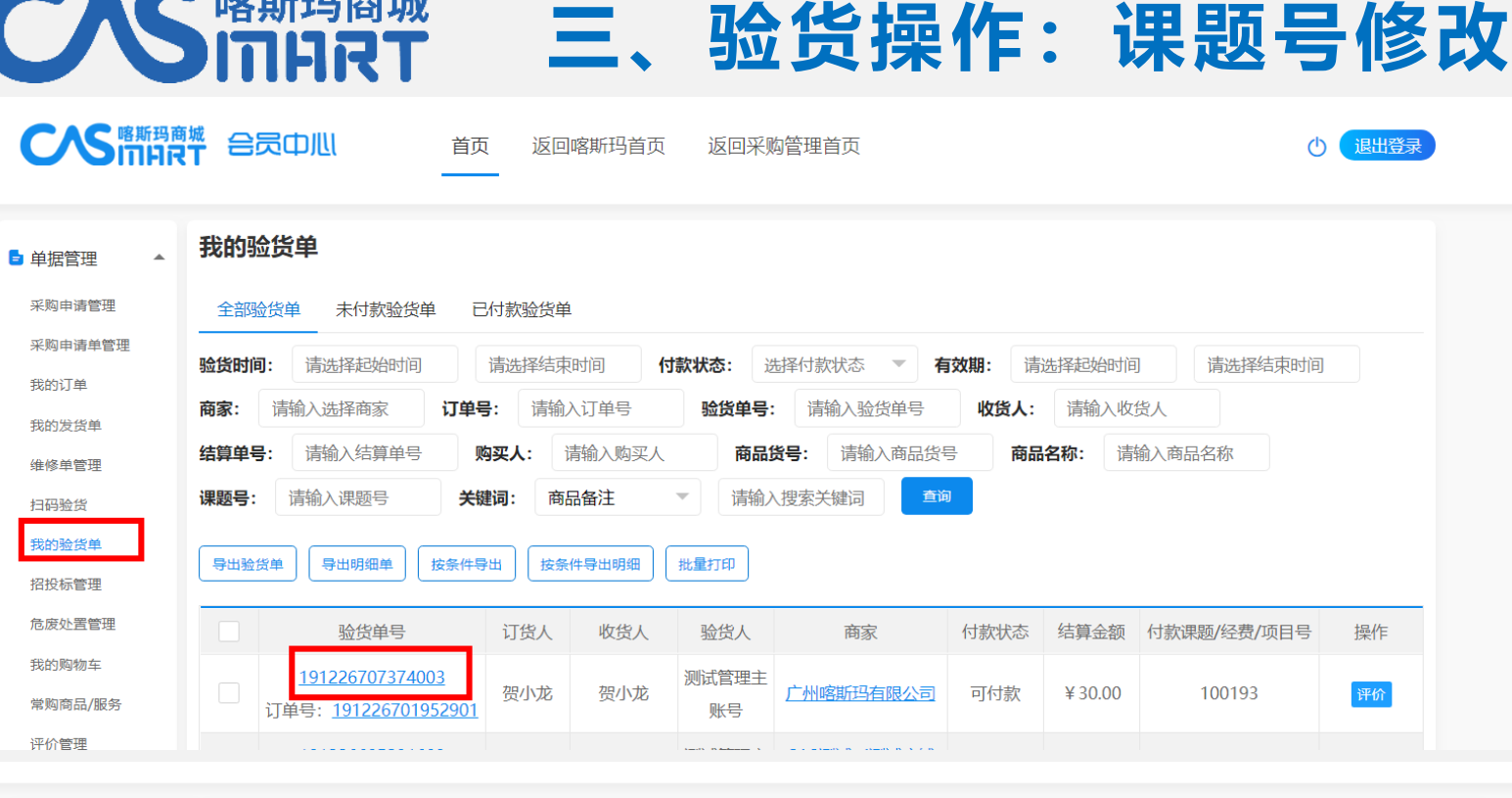

喀斯玛商城

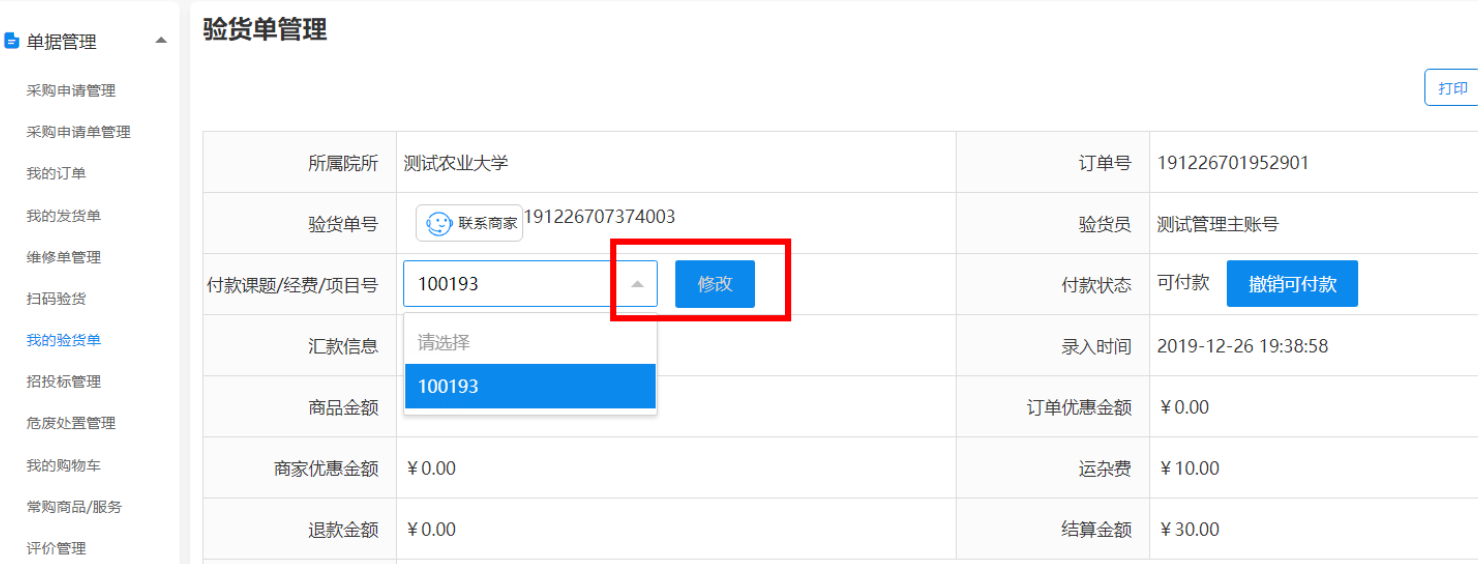

修改步骤: 点击验货单号——点击下 拉选择框重新选择课题 号—点击"修改" 保存。 验货单审批之前都可以 修改。

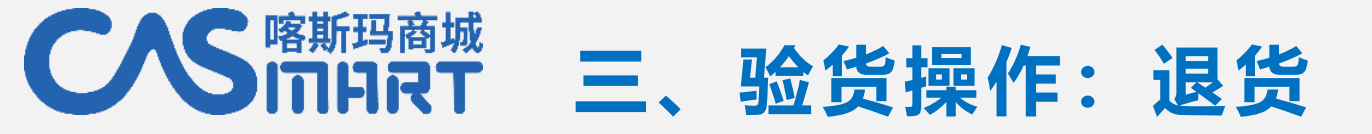

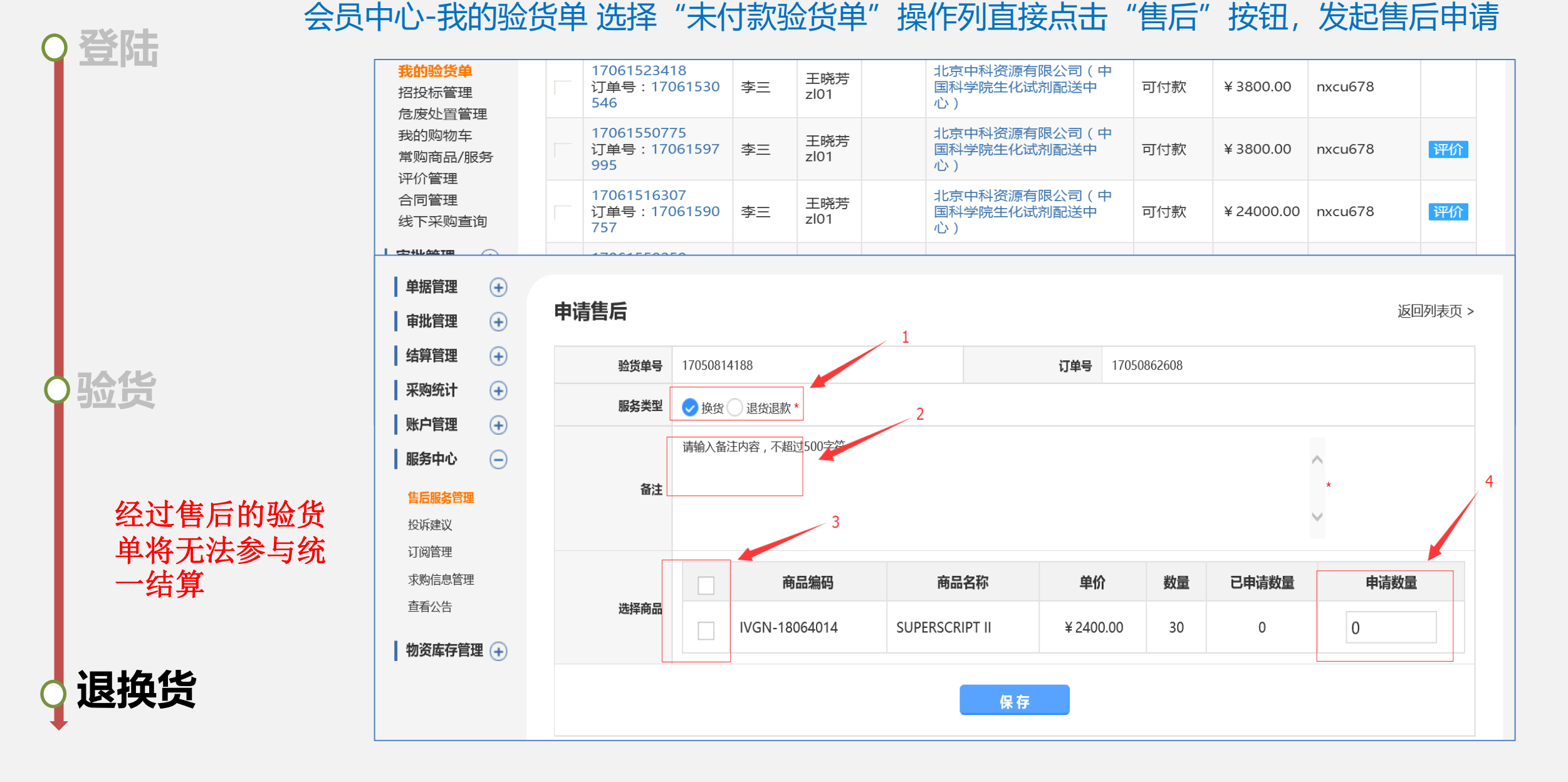

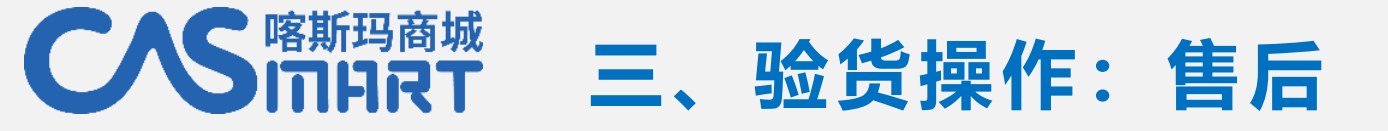

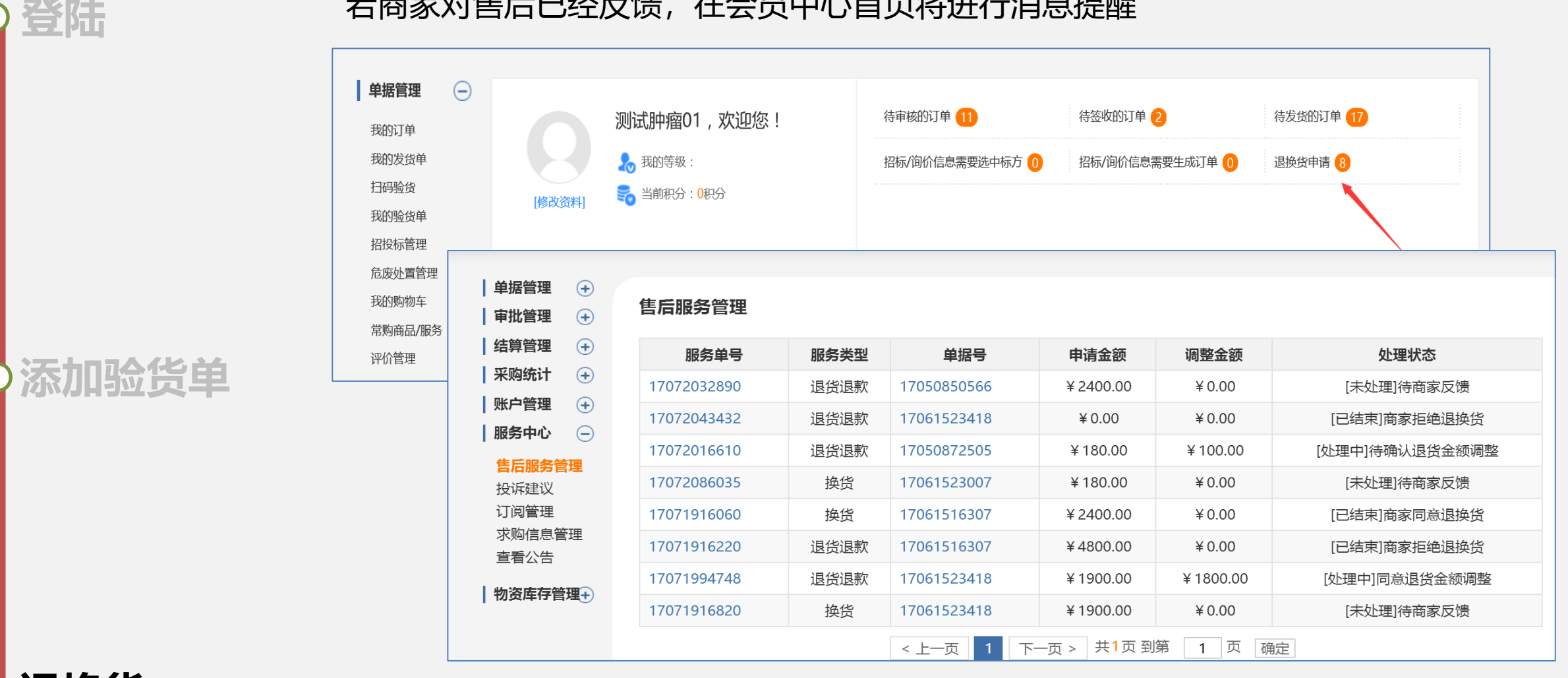

若商家对售后已经反馈,在会员中心首页将进行消息提醒

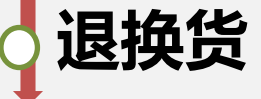

#### 发起的售后在会员中心-服务中心-售后管理中查询处理进度

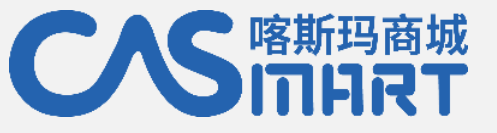

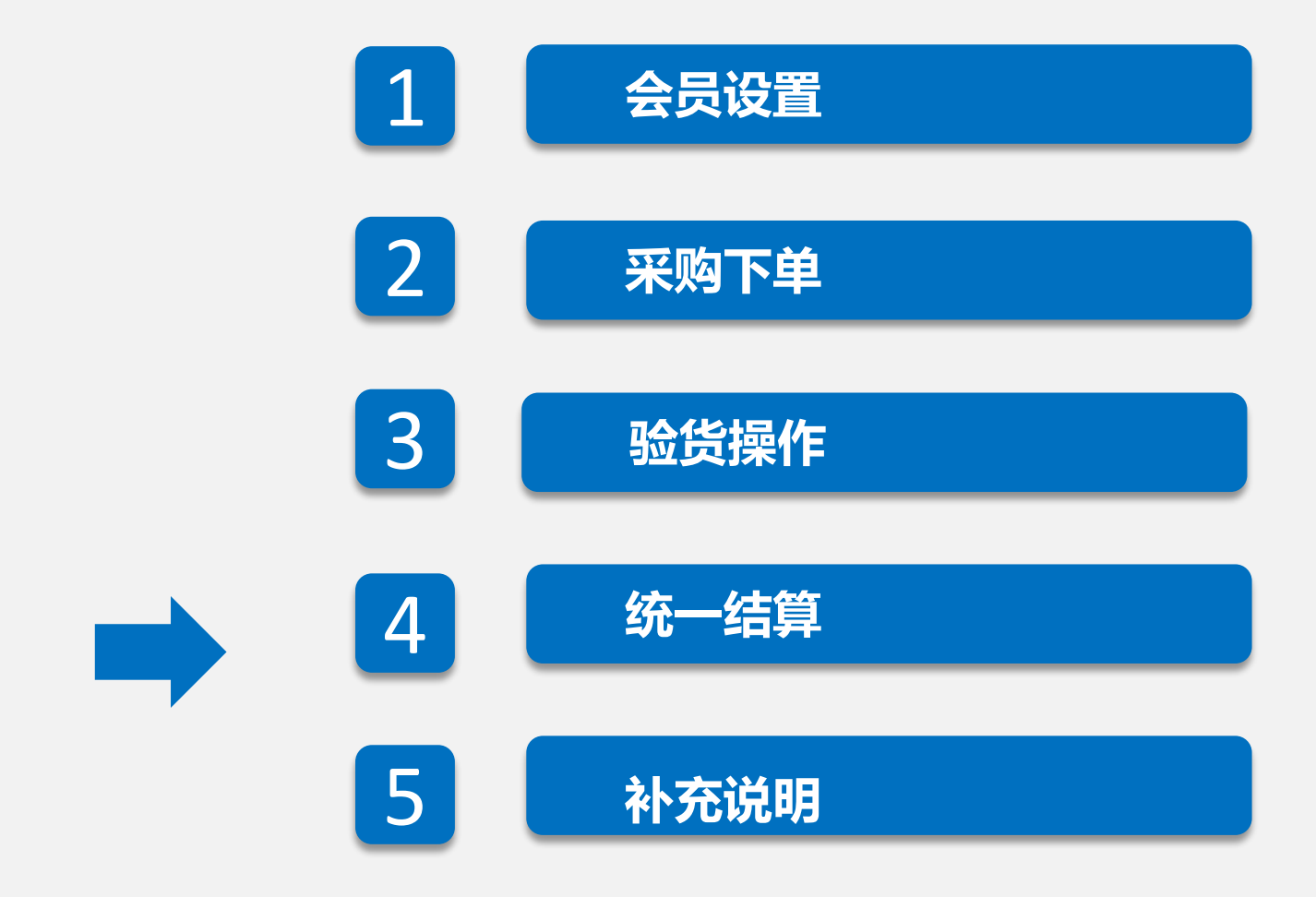

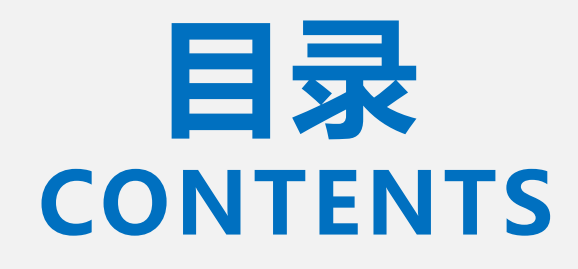

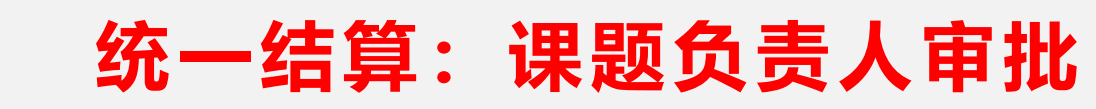

CS ITHRT

|          | 斯玛商<br><b>THR</b> | <sup>新城</sup> 合员 | ф <u>Ш</u>             | 首页 返回喀  | 斯玛首页 返回第          | 采购管理首员                | 1                        | )        | () 退出登录 |                     |                   |
|----------|-------------------|------------------|------------------------|---------|-------------------|-----------------------|--------------------------|----------|---------|---------------------|-------------------|
| ■ 单据管理   | •                 | 我的订单             | 自                      |         |                   |                       |                          |          |         |                     |                   |
| 占 线下采购管理 | •                 | 全部订单             | ≜ 未审核 未                | 确认订单 未发 | <b>达</b> 近单 已发货订单 | 自 已签收                 | 订单 交易成功订单 交易失败订          | 单        |         |                     |                   |
| 🖥 审批管理   | -                 | 订单类型:            | 全部                     | 起始日期:   | 青选择起始时间           | 吉束日期:                 | 请选择结束时间 订单号:             |          |         |                     |                   |
| 🖥 结算管理   | •                 | 商品名称:            |                        | 商品编号:   | Ā                 | 商家: 请辅                | 认选择商家 收货人                | : 请输入收货人 |         |                     |                   |
| 🖥 采购统计   | -                 | 支付方式:            | 全部                     | 课题号:    |                   | <sup>冯商城</sup><br>IRT | 管理中心 首页 使用手              | ≘册 返回喀斯玛 |         |                     | 山」記出登录            |
| 占 账户管理   | •                 | 导出搜索结            | 果订单    导出勾选订单          | 显示交易失败  |                   |                       |                          |          |         |                     |                   |
| 占 服务中心   | -                 |                  | 订单编号                   | ٦i      | ■ 单据管理            | 审批任                   | <b>送</b> 务管理             |          |         | (2)                 |                   |
| 🖻 物资库存管理 | -                 |                  |                        |         | ■ 验货管理            | 审批类型                  | : 请选择 <b>单据号:</b>        | Ē        | 前       | $\smile$            |                   |
|          |                   |                  | <u>200330653565401</u> | 测记      | ■ 审批管理 4          | 审批类型                  | 型 审批单据号                  | 任务状态     | 研究组     | 创建时间                | 操作                |
|          |                   |                  |                        |         | 招标/采购管理           | 验货审排                  | 比 200401595522703        | 等待 老李审批  | 水分小组    | 2020-04-01 16:32:37 | ◎查看               |
|          |                   |                  |                        |         | 待审批任务             | 采购审排                  | 比 <u>200401586521801</u> | 等待 老李审批  | 水分小组    | 2020-04-01 16:17:39 | ●<br>● <u>音</u> 看 |
|          |                   |                  |                        |         | 已结束任务             | 采购审排                  | 比 <u>200331418740601</u> | 等待 老李审批  | 水分小组    | 2020-03-31 11:37:57 | ◎査看               |
|          |                   |                  |                        |         | 招标确认              | 采购审排                  | <u>200331418010401</u>   | 等待 老李审批  | 水分小组    | 2020-03-31 11:36:45 | ◎査看               |
|          |                   |                  |                        |         | ■ 结算管理            | 采购审排                  | 比 <u>191122314010101</u> | 等待 老李审批  | 摩托车组    | 2019-11-22 08:43:25 | ◎直看               |
|          |                   |                  |                        |         | ■ 平吻统计            | 采购审排                  | 比 <u>191121377492001</u> | 等待 老李审批  | 摩托车组    | 2019-11-21 10:29:12 | ◎査看               |
|          |                   |                  |                        |         |                   | <                     | 1 > 到第 1 页 确定 共6条        |          |         |                     |                   |

课题负责人前往:返回采购管理首页—审批管理—待审批任务,进行查看审批

# CNS<sup>喀斯玛商城</sup>统一结算:课题负责人审批

|                  |                                                       | ■ 验货管理 | ∎ ▼      | 任务  | 信息 审批答疑                     | 日志信息     |         |          |          |                    |                                             | (1)             |
|------------------|-------------------------------------------------------|--------|----------|-----|-----------------------------|----------|---------|----------|----------|--------------------|---------------------------------------------|-----------------|
|                  |                                                       | ■ 甲批営地 | ≝ ▲      | 任务信 | 言息                          |          |         |          |          |                    |                                             |                 |
|                  |                                                       | 招标/采购  | 的管理      | 单排  | 居编号                         | 20040159 | 5522703 |          | 单据总额     | ¥180.00            |                                             |                 |
|                  |                                                       | 待审批任   | 务        | 课是  | 题组                          | 水分小组     |         |          | 创建日期     | 2020-04-01 16:3    | 32:37                                       |                 |
|                  |                                                       | 进行中任   | 务        | 送回  | 审人                          | 贺小龙[贺/   | \龙]     |          | 销售商家     | 南宁市晶蓓仪器仪           | <b>义</b> 表有限公司                              |                 |
|                  |                                                       | 日泊来仕   | 芳        | 工作  | 作流名称                        | 验货审批     |         |          | 审批类型     | 验货审批               |                                             |                 |
|                  |                                                       |        | _        | 课题  | 题号                          | 123123   |         |          | 课题号名称    | 1231231            |                                             |                 |
|                  |                                                       | ■ 結算官均 | ≞ ▼      | 备   | ŧ                           |          |         |          |          |                    |                                             |                 |
|                  |                                                       | 🖻 采购统计 | + •      | 清单明 | 月细                          |          |         |          |          | 审批                 | 通过或者拒                                       | <b>i</b> 绝      |
| 采购申请单管理          | 验货时间: 请选择起始时间                                         | ■ 系统设置 | <b>₹</b> | 序号  | 商品编号                        |          | 商品名称    |          | 规格       | 品牌                 | 单价                                          | 商品数量            |
| 我的订单             | 商家: 请输入选择商家 订单                                        |        |          | 1   | 1236                        |          | 测试商品4   |          | 50次      | SIGMA              | ¥180.00                                     | 1               |
| 我的发货单            | 结算单号: 请输入结算单号                                         |        |          | 当前审 | <b></b><br>「<br>北<br>歩<br>骤 |          |         |          |          |                    |                                             |                 |
| 维修单管理            | <b>课题号:</b> 请输入课题是 4                                  |        |          | 序号  | 步骤名称                        | 执行人      |         | 小理结里     | 外理时间 操作  | •                  |                                             |                 |
| 扫码验货             |                                                       |        |          | 1   |                             | 工吃雪去     | ·⊞      |          |          | 古 <u>中北万条</u> 担中路间 | 811                                         |                 |
| 我的验货单            | 导出验货单 导出明细单 按条件                                       |        |          |     | 七子中加                        | 上坑田マ     | Л       |          | 甲批通过     | <b>单</b> 加         | <b>                                    </b> |                 |
| 招投标管理            |                                                       |        |          |     |                             |          |         |          |          |                    |                                             |                 |
| 危废处置管埋           | 验货单号                                                  | 订货人 收  | 货人 點     | 金货人 | 商家                          | 付款状态     | 结算金额    | 付款课题/经费/ | /项目号 操作  |                    |                                             |                 |
| 我的购物车<br>常购商品/服务 | 200401595522703           订单号: 200401594302501        | 贺小龙 12 | 2312 旁   | 即小龙 | 南宁市晶蓓仪器仪表<br>有限公司           | 未付款      | ¥180.00 | 123123   | 评价       | 审                  | 批通过,影                                       | 》货单为<br>2本      |
| 评价管理 合同管理        | <u>200401593782403</u><br>订单号: <u>200401591912201</u> | 贺小龙 12 | 2312 孝   | 即龙  | 南宁市晶蓓仪器仪表<br>有限公司           | 未付款      | ¥180.00 | 123123   | 评价       | ्रा                | 可们款 初<br>结算;未审                              | 、恣, 阎豕<br>₹批或审批 |
| 招投标管理(新)<br>项目管理 | <u>200331420501103</u><br>订单号: <u>200331420000901</u> | 贺小龙 12 | 2312 孝   | 即龙  | 北京喀斯玛惠通科技<br>有限公司           | 可付款      | ¥48.80  | 12312312 | 23<br>皆后 | 不米                 | 通过则为'<br>态,不可结                              | '未付款"<br>"算。    |
| 比选系统管理           | <u>200331419460803</u><br>订单号: <u>200331418510501</u> | 贺小龙 12 | 2312 3   | E晓雷 | 北京喀斯玛惠通科技<br>有限公司           | 可付款      | ¥48.80  | 123123   | 评价       |                    |                                             | 4770            |

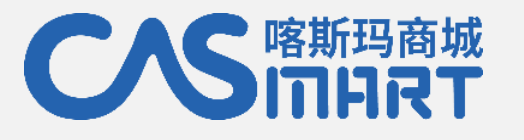

# 统一结算:结算材料(由供应商提供)

 商家根据采购老师审批过的验货单发 起结算,并将发票、从平台打印的盖
 章的结算单明细、项目汇总结算单、商品
 分类汇总结算单寄送至指定学校结算老师
 处。(一个商家店铺一个月只能针对
 暨南大学发起一次结算)

|      |    | 暨南大学       | 项目汇总  | 结算单      |                     |              |
|------|----|------------|-------|----------|---------------------|--------------|
|      |    | 喀斯玛马       | 平台实验林 | 材料费      | 结算单编号               | : JS19000165 |
| 业务类型 |    | 喀斯玛平台实验材料费 | 提交时间  |          | 2020-03-25 15:42:43 |              |
| 发票张数 |    |            | 供应商   |          | 小米科技 1              | 86030        |
| 发票号码 |    |            | 结算人   |          | 小米科技                |              |
| 席号   | 项目 |            |       | 支出金额(疗   | <del>Ē</del> )      | 项目负责人        |
| 1    |    |            |       | 10100.00 |                     |              |
|      |    |            |       | 合计: 101  | 00.00               | 1111         |

| 11/25尖空                                                                                                    | 喀斯玛平台实                                  | 验材料费           |                            | 提交时间                   | 3]                             | 202  | 20-03-                    | 25 15:42                                                                                          | :43                                                                                         |             |
|----------------------------------------------------------------------------------------------------|-----------------------------------------|----------------|----------------------------|------------------------|--------------------------------|------|---------------------------|---------------------------------------------------------------------------------------------------|---------------------------------------------------------------------------------------------|-------------|
| 发票张数                                                                                                    |                                         | - and          | L.COII                     | 供应商                    |                                | 小>   | K科技1                      | 科技 186030                                                                                         |                                                                                             |             |
| 发票号码                                                                                                    | and the states                          |                |                            | 结算人小                   |                                |      | 小米科技                      |                                                                                                   |                                                                                             |             |
| 项目编号 采购组                                                                                                    | 副号                                      | 验收时<br>间       | 商品分<br>类                   | 商品名称                   | 单位                             | 单价   | 数量                        | 金额<br>(元)                                                                                         | 下单人                                                                                         |             |
| ( 结算)<br>统:cs<br>采购 <sup>3</sup>                                                                                    | 系<br>mDD20000353<br>平台单<br>032556267150 | 2020-<br>03-25 | 实验耗<br>材                   | 耗材<br>(易派<br>客可<br>买)  | 3432                           | 10   | 10                        | 100                                                                                               |                                                                                             |             |
| 结算<br>统:cs                                                                                                    | 系<br>mDD20000353<br>平台单                 | 2020-          | 实验耗材                       | 〔 细胞工<br>厂—1层          | 1层                             | 2000 | 5                         | 10000                                                                                             | A                                                                                           |             |
| 朱购子                                                                                                    | 032556267150                            | 1              | 1.5                        |                        |                                |      |                           | 4                                                                                                 |                                                                                             |             |
| *,<br>号:2C<br>*供应                                                                                                   | 032556267150<br>商盖章: <b>(</b>           | 发票             |                            | 目章                     | )<br>米汇                        | 合计:  | 10100.<br><b>()</b>       |                                                                                                   |                                                                                             |             |
| *, w <sup>3</sup> 号:20<br>*供应                                                                                       | 商盖章: 6                                  | 南大朝            | ( <del>专)</del> 学商品<br>行玛平 | <b>日章</b><br>品分<br>2台实 | 类汇                             | 总结   | 10100.<br>算单<br>表         |                                                                                                   |                                                                                             | 0165        |
| *, yu)<br>号:20<br>*供应                                                                                               | 032556267150<br>商盖章:                    | 南大学            | 学商品                        | 日分割                    | 类に,                            | 总结   | 10100.<br>算单<br>表         | 00<br>4<br>5<br>5<br>5<br>5<br>5<br>5<br>5<br>5<br>5<br>5<br>5<br>5<br>5                          | ·<br>·<br>·<br>·<br>·<br>·<br>·<br>·<br>·<br>·<br>·<br>·<br>·<br>·<br>·<br>·<br>·<br>·<br>· | 00165       |
| 業期<br>号:20<br>米供应                                                                                                   | 032556267150<br>商盖章:                    |                | 学商品                        |                        |                                | 总结   | 10100.<br>算单<br>表         | 00<br>4<br>4<br>5<br>5<br>5<br>5<br>5<br>5<br>5<br>5<br>5<br>5<br>5<br>5<br>5<br>5<br>5<br>5<br>5 | 时<br>时<br>时<br>时<br>时<br>时<br>时<br>时<br>时<br>时<br>时<br>时<br>时<br>时<br>时<br>时<br>时<br>时<br>时 | 00165<br>13 |
| *                                                                                                    | 032556267150<br>商盖章:                    | 南大学            | 学商品                        |                        | <b>类汇</b><br>交时间<br>应商<br>算人   | 总结   | 10100.<br>算单              | 00<br>4<br>4<br>5<br>5<br>5<br>5<br>5<br>5<br>5<br>5<br>5<br>5<br>5<br>5<br>5                     | 号: JS1900<br>3-25 15:42:4<br>支 1860305<br>支                                                 | 00165       |
| <ul> <li>*/供应</li> <li>学生</li> <li>学生</li> <li>学供应</li> </ul>                                                       | 032556267150<br>商盖章:<br>暨               | 南大部            | 学商品                        |                        | <b>类汇</b> ,<br>实验表<br>应商<br>薄人 | 总结   | 10100.<br>算单              | 00<br>4<br>4<br>4<br>4<br>4<br>4<br>4<br>4<br>4<br>4                                              | 号: JS1900<br>3-25 15:42:4<br>友 1860305<br>友                                                 | 00165<br>13 |
| *///<br>号:20<br>*/供应<br>*/供应<br>型<br>数                                                                              | 032556267150<br>商盖章:                    |                | 学商品                        |                        | <b>类汇</b><br>交时间<br>应商<br>算人   | 总结   | 10100.<br>算 <b>单</b><br>表 | 00<br>4<br>4<br>5<br>5<br>5<br>5<br>5<br>5<br>5<br>5<br>5<br>5<br>5<br>5<br>5                     | <del>3</del> -25 15:42:4<br>1860305<br>支                                                    | 00165       |
| * 無助-<br>号:20<br>*供応<br>2<br>2<br>2<br>2<br>2<br>2<br>2<br>2<br>2<br>2<br>2<br>2<br>2<br>2<br>2<br>2<br>2<br>2<br>2 | 032556267150<br>商盖章:                    |                | 学商品                        |                        | <b>类汇</b><br>交时间<br>应商<br>算人   | 总结   | 10100.<br>算 <b>单</b><br>表 | 00<br>4<br>4<br>5<br>5<br>5<br>5<br>5<br>5<br>5<br>5<br>5<br>5<br>5<br>5<br>5                     | <del>3</del> -25 15:42:4<br>1860305<br>支                                                    | 00165<br>13 |

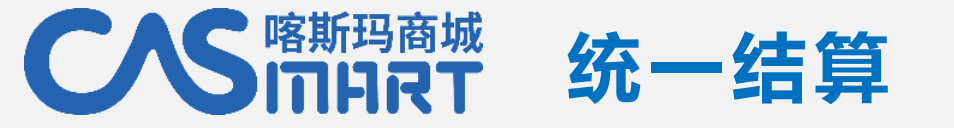

商家已发起的结算单, 采购老师可在"结算管理—统一结算单管理"查看, 点击"验货单明细"可查 看该结算单具体包含哪些验货单。

| 树子 jnu,欢迎登录 | 喀斯印        | 马商城! |                 |       |                   |               |            | 帮助          | 办中心   客服电话: 4000-1000 |
|-------------|------------|------|-----------------|-------|-------------------|---------------|------------|-------------|-----------------------|
|             | 新玛商<br>IPR |      | 灵中心             | 首页    | 返回喀斯玛首页           | 反回采购管理        | 理首页        |             | () 退出登                |
| ▋ 单据管理      | •          | 统一结  | ;算单管理           |       |                   |               |            |             |                       |
| 占 审批管理      | •          | 生成时间 | ]: 请选择起始时间      | 请选择   | 泽结束时间 <b>课题/经</b> | 费/项目号:        | 请输入课题/经费/项 | 商家: 请输入选择商额 | 家                     |
| ∎ 结算管理      |            | 验货单号 | : 请输入验货单号       | 状态:   | 全部                | 查询            |            |             |                       |
| 结算单生成       |            | 导出勾涉 | 选结算单明细          |       |                   |               |            |             |                       |
| 自结结算单管理     |            |      |                 |       |                   |               |            |             |                       |
| 统一结算单管理     |            |      | 结算单号            | 课题组   | 付款方式              | 结算金额          | 状态         | 付款时间        | 操作                    |
| 5 采购统计      | •          |      | 200325565591804 | jnu会员 | 线下支付              | ¥10100.0<br>0 | 已确认        |             | <u>验货单明细</u> 合同管理 汇总▽ |
| ■ 账户管理      | •          |      | 200325546891004 | jnu会员 | 线下支付              | ¥70.00        | 已确认        |             | 验货单明细 合同管理 汇总 >       |
| ■ 服务中心      | •          |      | 200325546290904 | jnu会员 | 线下支付              | ¥70.00        | 已确认        |             | 验货单明细 合同管理 汇总 >       |
| 🖥 物资库存管理    | -          |      |                 |       | , r               | ¥ 30270.0     |            |             |                       |

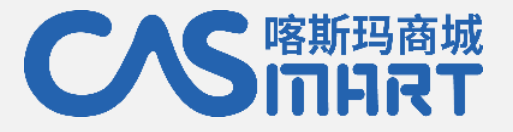

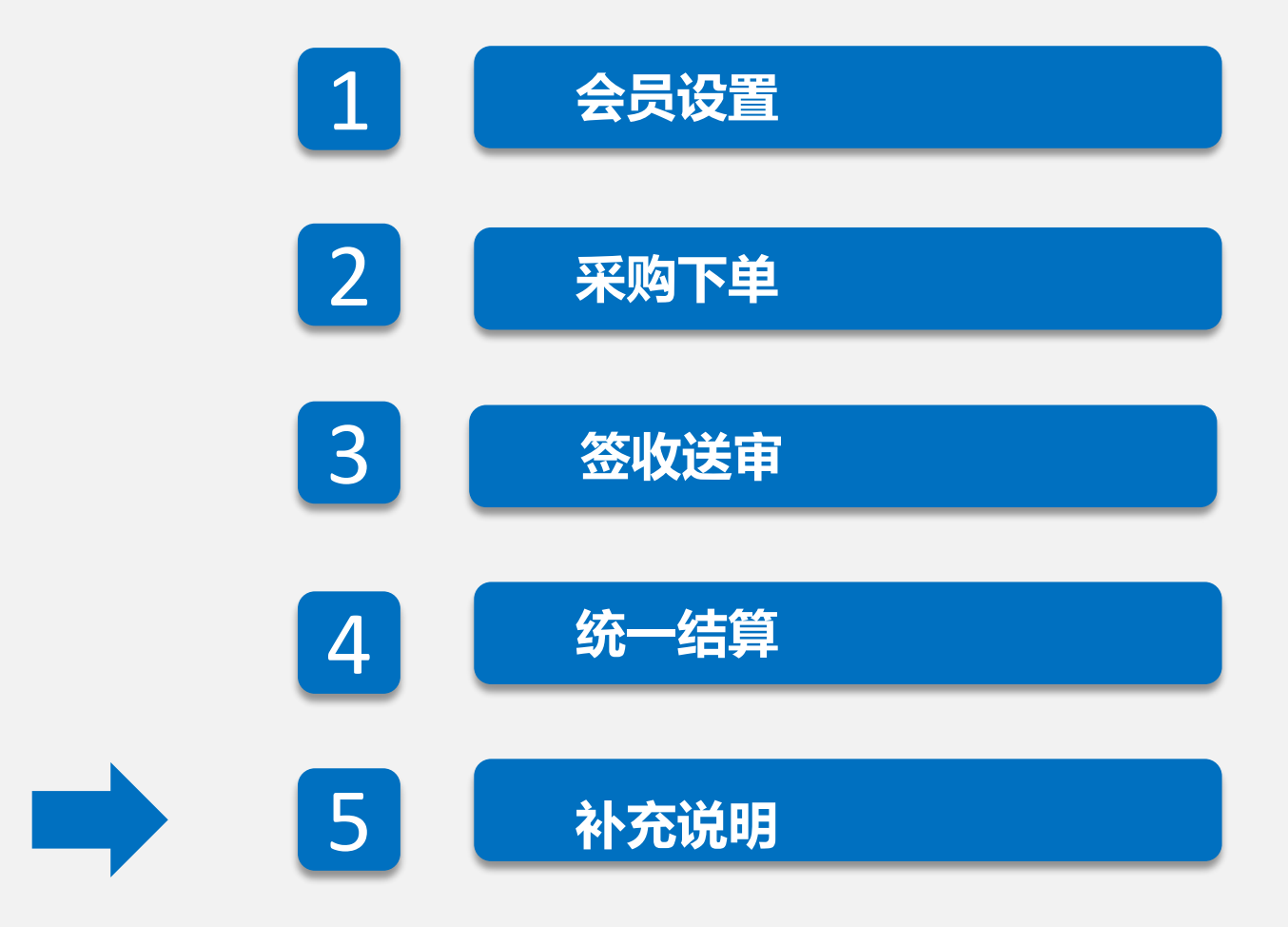

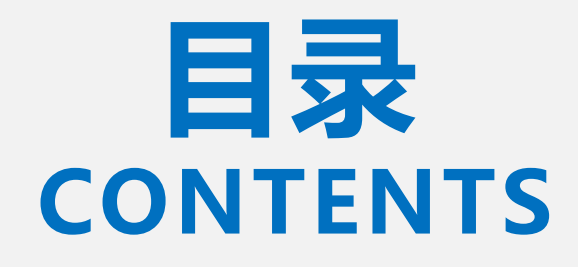

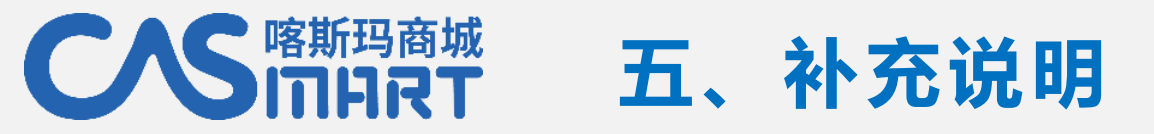

# 订单状态说明

| 订单编号                   | 订单商品                     | 收货人   | 订单金额     | 订单状态 | 商家                              | 结算方式        | 代结算 | 操作                  |
|------------------------|--------------------------|-------|----------|------|---------------------------------|-------------|-----|---------------------|
| <u>200327636912201</u> | <u>测试商品6</u><br>测试商品6    | 12312 | ¥120.00  | 待审核  | 南宁市晶蓓仪器仪<br>表有限公司               | 课题组自结       | 是   | 再次下单<br>审核/送审<br>取消 |
| <u>200329837752201</u> | 氢氧化铝                     | 张小龙   | ¥ 48.80  | 待确认  | <u>北京喀斯玛惠通科</u><br>技有限公司        | 课题组自结       | 否   | 再次下单取消              |
| 200328344970401        | 测试商品5                    | 12312 | ¥180.00  | 待发货  | <u>南宁市晶蓓仪器仪</u><br>表有限公司        | 研究所统—结<br>算 | 是   | 再次下单                |
| 200220389060201        | 盐酸羟亚胺                    | 张小二   | ¥115.00  | 已发货  | 南宁市晶蓓仪器仪<br>表有限公司               | 课题组自结       | 否   | 再次下单<br>查看物流        |
| <u>200319619853901</u> | <u>测试商品6</u><br>测试商品6    | 12312 | ¥ 605.00 | 已签收  | 南宁市晶蓓仪器仪<br>表有限公司               | 课题组自结       | 否   | 再次下单                |
| <u>191009616398401</u> | 测试商品配件                   | 小龙    | ¥ 345.00 | 交易成功 | <u>南宁市晶蓓仪器仪</u><br><u>表有限公司</u> | 课题组自结       | 是   | 再次下单                |
| <u>200205500210301</u> | <u>机器配件</u><br><u>小鼠</u> | 12312 | ¥1020.00 | 交易失败 | 飞猪旅行                            | 研究所统—结<br>算 | 否   | 再次下单                |

待审核: 商家不可见, 可自 行取消 待确认:等待商家接单,可 自行取消 待发货: 商家开始配货, 取 消需联系喀斯玛客服 已发货: 商家已发货, 取消 需联系喀斯玛客服 **已签收**:已经签收,可售后 退换货 交易成功:完成订单 交易失败:订单已取消

已取消、售后退货订单,冻结金额自动解冻释放。

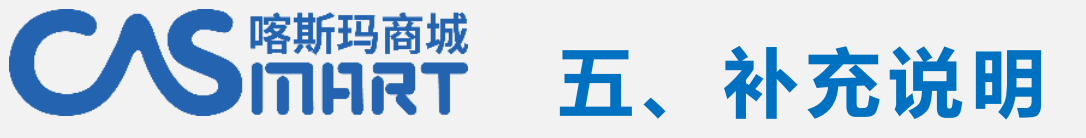

### 实时了解订单动态

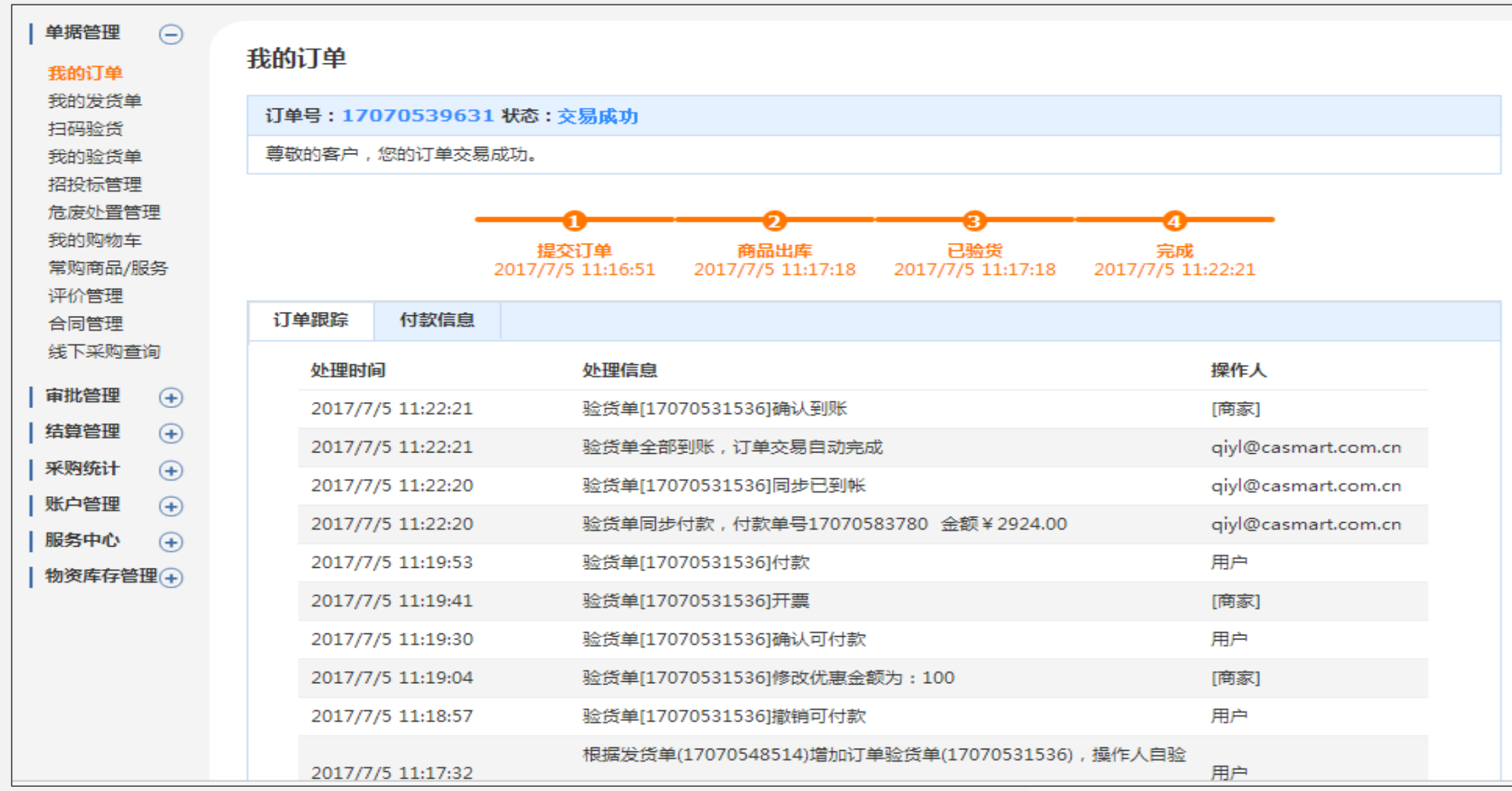

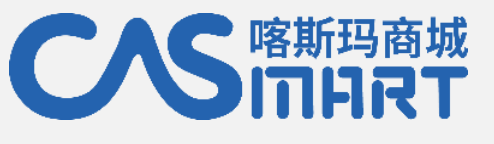

# 五、补充说明

## 实名评价

验货单评价

#### 对商品进行评价

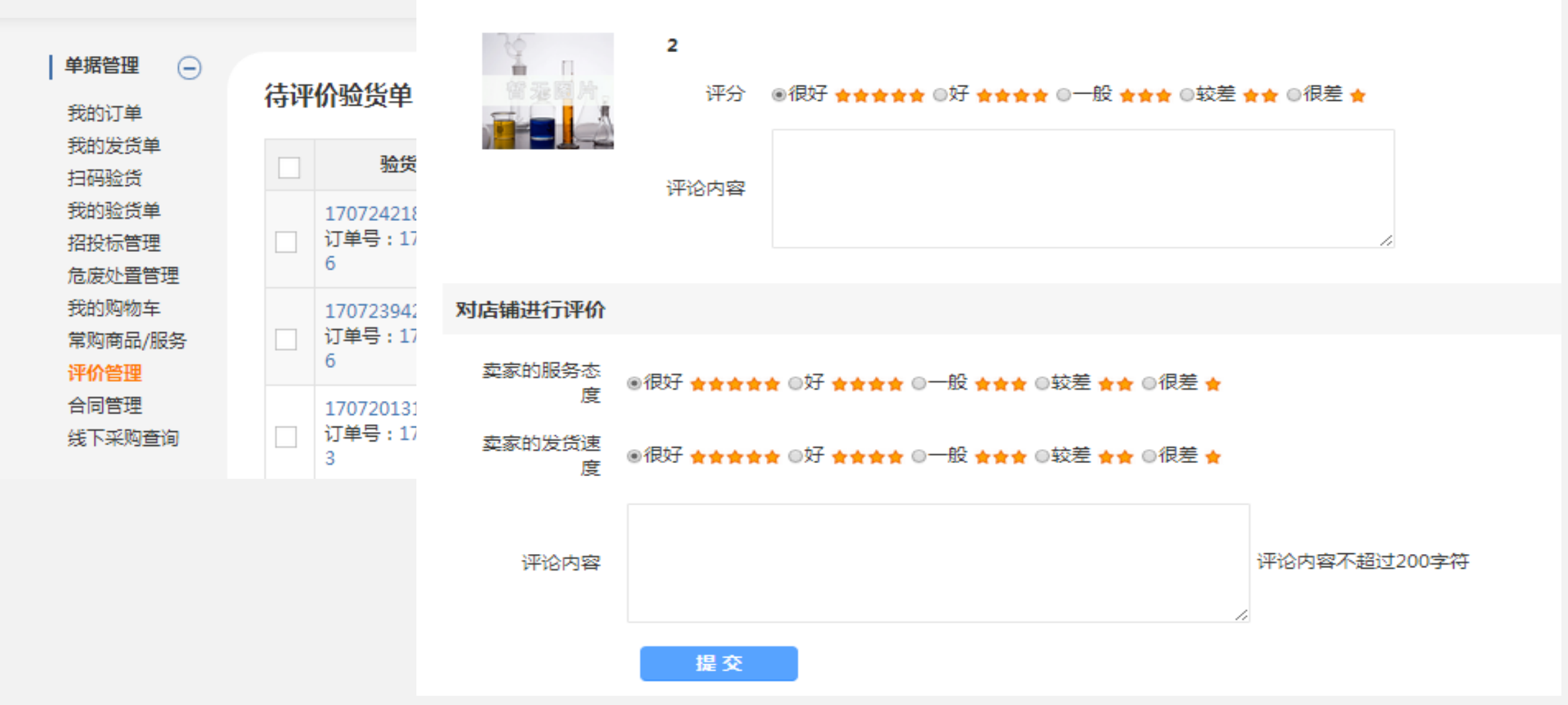

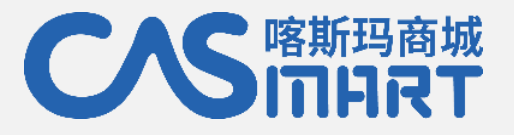

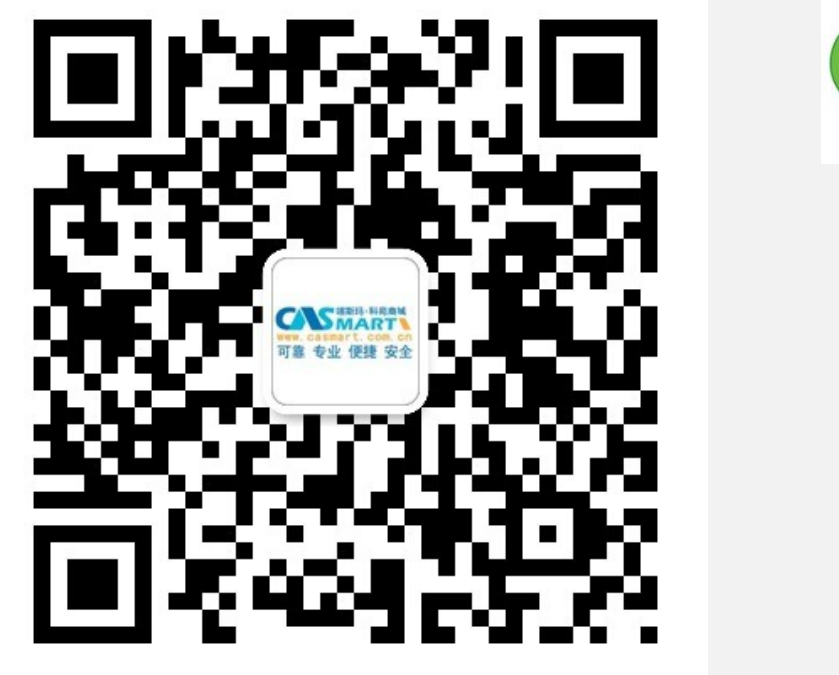

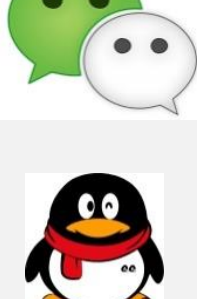

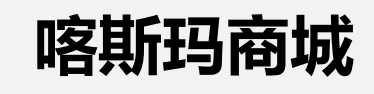

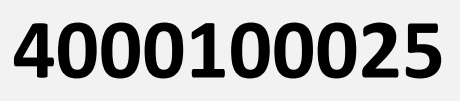

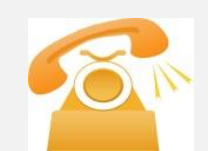

4000-1000-25

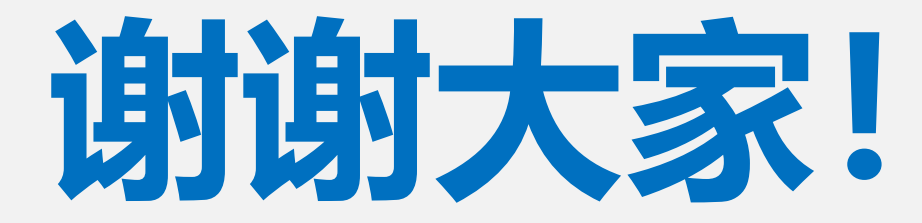